S

## ОГЛАВЛЕНИЕ

| 1      | E            | Вве        | дение3                                                                                          |
|--------|--------------|------------|-------------------------------------------------------------------------------------------------|
| 2      | /            | Авт        | оризация охранного предприятия в качестве партнера Livicom4                                     |
| 3      | ł            | Hac        | тройка ПО STEMAX для интеграции с облачной платформой Livicom                                   |
|        | 3.1          |            | Создание группы объектов5                                                                       |
|        | 3.2          |            | Создание и запуск устройства ПЦН типа Сервер Livicom5                                           |
|        | 3.3          |            | Создание и запуск устройства ПЦН для приема событий от хабов7                                   |
|        | 3.4          |            | Настройка резервного сервера STEMAX для приема событий от хабов                                 |
| 4      | Ι            | При        | ием заявок и подключение на охрану клиентов Livicom10                                           |
|        | 4.1          |            | Отправки заявки на охрану клиентом Livicom10                                                    |
|        | 4.2          |            | Прием сотрудником ОП заявок от клиентов12                                                       |
|        | 4.3          |            | Отклонение сотрудником ОП заявки клиента13                                                      |
|        | 4.4          |            | Принятие объекта на охрану13                                                                    |
| 5      | F            | Pea        | гирование на тревожные события17                                                                |
|        | 5.1          |            | Обработка тревожного события17                                                                  |
|        | 5.2          |            | Отправка ГБР                                                                                    |
|        | 5.3          |            | Завершение реагирования18                                                                       |
|        | 5.4          |            | Перевзятие объекта на охрану20                                                                  |
| 6      | -            | Tex        | ническое обслуживание объекта21                                                                 |
| 7      | Ι            | При        | юстановка услуги охраны                                                                         |
| 8      | (            | Отк        | лючение услуги охраны                                                                           |
|        | 8.1          |            | Отключение услуги охраны клиентом23                                                             |
|        | 8.2          |            | Отключение услуги сотрудником ОП25                                                              |
| П<br>П | рило<br>O ST | оже<br>ГЕМ | ение А — Соответствие статусов услуги охраны в приложении Livicom и статусов объекта в<br>IAX27 |
| П      | рилс         | эже        | ение Б — Список передаваемых событий                                                            |
| П      | рило         | эже        | ение В – Контакты службы технической поддержки                                                  |

## 1 ВВЕДЕНИЕ

Данный документ описывает следующие процессы:

1. Авторизация охранного предприятия (далее - *ОП*) в качестве партнера Livicom.

Для получения статуса партнера Livicom ОП выполняет действия, описанные в п. <u>2</u>.

2. Настройка ПО STEMAX для интеграции с облачной платформой Livicom.

Администратор ПО STEMAX создает в программе *STEMAX Администратор* приемно-передающие устройства и группу для будущих объектов мониторинга (см. п. <u>3</u>).

3. Прием заявок и принятие на охрану клиентов Livicom.

ОП принимает заявки от клиентов Livicom (по электронной почте), выполняет их обработку и принятие объектов на охрану (см. п. <u>4</u>).

4. Работа с объектом Livicom, принятым на охрану.

Хаб Livi Smart Hub или Livi Smart Hub 2G (далее - *хаб*) будет отправлять события в ПО STEMAX по каналу TCP-IP в режиме реального времени. При этом сигнал тревоги одновременно поступит на смартфоны пользователей и на пульт ОП, благодаря поддержке хабом 4 активных IP-соединений.

Порядок отражения в ПО STEMAX и системе Livicom действий сотрудников ОП по работе с объектом и реагированию на тревожные события описан в пп. <u>5</u> - <u>7</u>.

5. Отключение клиентов Livicom от услуги охраны.

Отключение услуги охраны может инициировать клиент через приложение Livicom (если пользователь приложения является админом или владельцем данного объекта) или администратор ПО STEMAX (см. п. <u>8</u>).

Структура решения по интеграции системы Livicom с ПО STEMAX представлена на иллюстрации (см. рисунок 1.1).

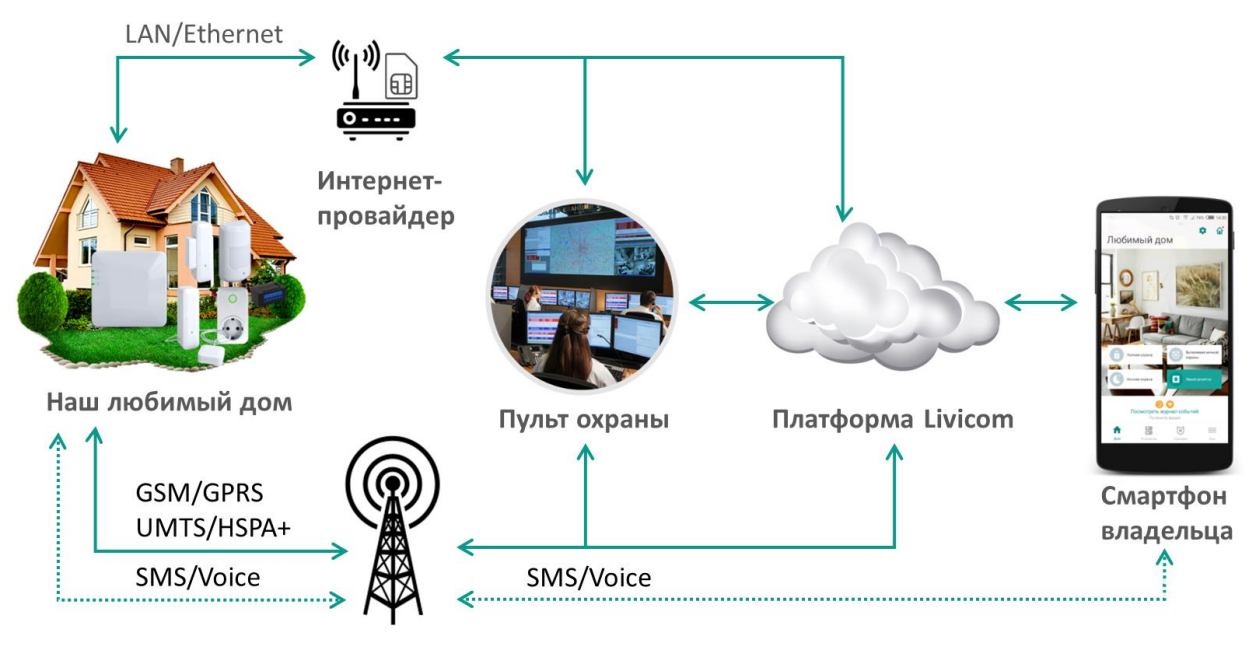

Мобильный оператор

Рисунок 1.1 – Структура решения по интеграции системы Livicom с ПО STEMAX

## 2 АВТОРИЗАЦИЯ ОХРАННОГО ПРЕДПРИЯТИЯ В КАЧЕСТВЕ ПАРТНЕРА LIVICOM

Партнерами Livicom могут стать любые охранные предприятия, работающие с ПО STEMAX.

Если охранная организация применяет пульт централизованного наблюдения иного производителя, то для интеграции с Livicom необходимо приобрести и установить <u>ПО STEMAX</u> или настроить прием событий через коммуникационный сервер <u>STEMAX ML</u>.

Если охранная организация не имеет специалиста с действующим сертификатом обучения в НПП «Стелс», то организация бронирует место в предстоящем курсе обучения в Москве или Томске (отправляет заявку на электронную почту seminar@nppstels.ru).

Для авторизации в качестве партнера Livicom ОП выполняет следующие действия:

1. Направляет в НПП «Стелс» заявку на авторизацию.

Заявка на авторизацию должна быть оформлена на фирменном бланке ОП, заверена печатью и подписью руководителя предприятия.

- 2. Приобретает комплект Livicom с целью изучения функционала системы умного дома.
- 3. Обновляет ПО STEMAX на версию 6.0.
- 4. Размещает на главной странице своего сайта информацию о партнерстве с Livicom.
- 5. Проводит инструктаж специалистов продаж по вопросам подключения к охране клиентов Livicom, адаптирует форму договора на охрану.

Сотрудники НПП «Стелс» обрабатывают заявку на авторизацию, полученную от ОП. На основании предоставленной информации ОП регистрируют на облачной платформе Livicom (вносят IP-адреса или DNS-адреса основного и резервного<sup>1</sup> серверов STEMAX и TCP-IP порты для подключения хабов к серверам STEMAX).

Авторизованным ОП сотрудники НПП «Стелс» отправляют по электронной почте письмо с подтверждением авторизации в качестве партнера Livicom и следующими данными:

- Адресом облачной платформы Livicom.
- Портом для подключения основного сервера STEMAX к платформе Livicom.
- Именем пользователя, созданного для ОП на платформе Livicom.
- Паролем пользователя, созданного для ОП на платформе Livicom.
- Уникальным идентификатором ОП в системе Livicom (код оператора).
- Ключом для подключения ОП к системе Livicom (*ключ оператора*).

После получения данного письма администратор ПО STEMAX в ОП выполняет настройку ПО STEMAX для приема событий от системы Livicom (см. п. <u>3</u>).

## З НАСТРОЙКА ПО STEMAX ДЛЯ ИНТЕГРАЦИИ С ОБЛАЧНОЙ ПЛАТФОРМОЙ LIVICOM

После того, как охранное предприятие (ОП) получило статус партнера Livicom, администратор ПО STEMAX создает на основном сервере STEMAX группу объектов, в которую будут автоматически добавляться все подключаемые хабы (см. п. <u>3.1</u>).

Далее администратор создает на основном сервере STEMAX два приемно-передающих устройства (устройства ПЦН):

- 1. Устройство ПЦН типа *Сервер Livicom* для обмена данными между ПО STEMAX и облачной платформой Livicom (см. п. <u>3.2</u>).
- 2. Устройства ПЦН типа *TCP/IP* для обмена данными между ПО STEMAX и хабами (см. п. <u>3.3</u>).

Если в ОП организован резервный сервер STEMAX, то далее администратор создает на резервном сервере приемно-передающее устройство типа *TCP/IP* для обмена данными между резервным сервером STEMAX и хабами в случае выхода из строя основного сервера STEMAX.

**Внимание!** Перед созданием группы объектов и приемно-передающих устройств администратор убеждается, что на серверных ПК открыт общий доступ к папке установки ПО STEMAX (по

<sup>&</sup>lt;sup>1</sup> Если в охранном предприятии применяется резервирование сервера STEMAX.

умолчанию - C:\Program Files\MS\_System) и что программы *STEMAX Сервер* и *STEMAX Администратор* запущены **от имени администратора**.

## 3.1 СОЗДАНИЕ ГРУППЫ ОБЪЕКТОВ

Для создания группы, в которую будут добавляться подключаемые хабы, выполните следующие действия:

- 1. Запустите от имени администратора программу *STEMAX Администратор* (*MS\_Admin.exe*) и выполните подключение к основному серверу STEMAX.
- 2. Щелкните правой кнопкой мыши по свободному месту в поле объектов (левой части основного окна программы) и в меню выберите пункт *Создать группу*.

| 😵 STEMAX Ad   | министратор [Пользователя | ×1]                             |                    |                     | ×  |
|---------------|---------------------------|---------------------------------|--------------------|---------------------|----|
| подключен     | ие іменю вид Отчеты       | Тюмощь                          |                    |                     |    |
| 🛯 - 🔜         | 🕹 🍢 🗮 👤                   |                                 | 30.08.2018         | 8 - 15:13 - Четверг |    |
|               | P                         | Имя устройства                  | Номер              | Тип                 | *  |
|               | кая область [6]           | Alarm01                         | 14257              | Stemax F6P/Alarm    | _  |
|               |                           | FS GSM 2                        | 31115              | Livi FS GSM         | =  |
|               |                           | FX810                           | 53482              | STEMAX FX810        |    |
| Новоси        | юирская область [3]       | Livi FS GSM                     | 31113              | Livi FS GSM         |    |
|               | я область [8]             | Livi Hub                        | 8000000            | Livi Smart Hub      |    |
|               |                           | it Hub                          | 9000000            | Livi Smart Hub      |    |
| 13            | Создать группу            |                                 | 31114              | STEMAX MX810        | -  |
|               | Развернуть/Свернуть F12   | III                             |                    |                     | F. |
| Соединение: У | становлено Время сеан     | са: 00:15:51 Сервер: Адрес: Іос | alhost:5000, Bepci | ия: 5.4.1.0, ID: 1  |    |

Рисунок 3.1 – Создание группы объектов

3. Введите имя группы (произвольное), номер группы (рекомендуем задать номер группы с большим смещением относительно номеров уже существующих групп объектов, например, 100 и более) и нажмите *OK*.

| Группа                         | <b>X</b>                        |
|--------------------------------|---------------------------------|
| Имя Livicom                    |                                 |
| Номер группы 100               | Внешний номер группы 0          |
| 🗌 Автообработка событий: поста | новка на охрану/снятие с охраны |
| Идентификатор внешнего сервера | (0 - не используется) 0         |
|                                | ОК Отмена                       |
| Рисунок 3.2 – С                | оздание группы объектов         |

## 3.2 СОЗДАНИЕ И ЗАПУСК УСТРОЙСТВА ПЦН ТИПА СЕРВЕР LIVICOM

**Внимание!** Для подключения к платформе Livicom необходимо создать и запустить устройство ПЦН типа *Сервер Livicom* только на основном сервере **STEMAX**.

Для настройки обмена данными между ПО STEMAX и облачной платформой Livicom выполните следующие действия:

1. В программе *STEMAX Администратор* нажмите кнопку на панели инструментов **или** в *Меню* выберите *Устройства ПЦН*.

| Подключение | Меню        | Вид    | Отчеты     | Помощь    |
|-------------|-------------|--------|------------|-----------|
|             | <b>T</b>    | ļиспет | чер коман, | 4         |
|             | о<br>о<br>о | (строй | тва ПЦН    |           |
| БР (смена   | <u>火</u> r  | Іользо | ватели     |           |
| Рисунон     | 3.3         | – M    | Іеню       | программы |
|             | Адм         | ини    | істрат     | тор       |

2. В открывшемся окне *Устройства ПЦН* щелкните правой кнопкой мыши по свободному месту и в меню выберите пункт *Создать.* 

| мя      | Тип              | Порт | Состояние  | Информация |   |
|---------|------------------|------|------------|------------|---|
| Модем-1 | GSM Модем (профе | COM3 | Остановлен |            |   |
| TCP-1   | TCP/IP           | 7500 | Остановлен |            |   |
| TCP-2   | TCP/IP           | 7501 | Работает   | На связи 0 |   |
| TCP-3   | TCP/IP           | 7502 | Остановлен |            |   |
|         |                  |      |            |            |   |
|         |                  |      |            |            |   |
|         | NS C03A          | ать  |            |            |   |
|         |                  | III  |            |            | P |

Рисунок 3.4 – Создание устройства ПЦН

3. В открывшемся окне *Создание устройства ПЦН* выберите тип *Сервер Livicom* и нажмите кнопку ОК. В результате будет создана карточка приемно-передающего устройства.

| ройства ПЦ                                    | ļΗ                                                                                                    |              |            |            |   |
|-----------------------------------------------|----------------------------------------------------------------------------------------------------|--------------|------------|------------|---|
| Імя                                           | Тип                                                                                                    | Порт         | Состояние  | Информация |   |
| Модем-1                                       | GSM Модем (профе                                                                                                    | COM3         | Остановлен |            |   |
| TCP-1                                         | TCP/IP                                                                                                    | 7500         | Остановлен |            |   |
| TCP-2                                         | TCP/IP                                                                                                    | 7501         | Работает   | На связи 0 |   |
| TCP-3                                         | TCP/IP                                                                                                    | 7502         | Остановлен |            |   |
| Создание у                                    | /стройства ПЦН                                                                                                    |              | ×          |            |   |
| GSI<br>GSI<br>TCI<br>Cal<br>Coi<br>BHE<br>Cei | Р/IP<br>max ГБР/Alarm приемни<br>M Модем (профессиона<br>M Модем (универсал)<br>Р/IP СТМ<br>на R5485<br>II ID приёмник<br>пtact ID приёмник<br>ntact ID приёмник<br>ntact ID преедатчик<br>ешний сервер ПЦН<br>рвер Livicom | ιк<br>л)<br> |            |            | • |
|                                               |                                                                                                    |              |            |            |   |

Рисунок 3.5 – Создание устройства ПЦН

В карточке приемно-передающего устройства (см. <u>рисунок 3.6</u>) введите данные для подключения к платформе Livicom, полученные после авторизации ОП в платформе Livicom (см. п. <u>2</u>):

- Адрес сервера адрес облачной платформы Livicom.
- Порт сервер порт для подключения к платформе Livicom.
- Имя пользователя имя пользователя ОП на платформе Livicom.
- Пароль пароль пользователя.
- Код оператора уникальный идентификатор ОП в системе Livicom.
- Ключ оператора ключ подключения к системе Livicom.
- *Номер группы* номер группы в ПО STEMAX, в которую будут автоматически добавляться подключенные хабы (порядок создания группы описан в п. <u>3.1</u>).
- *Начальный номер объектов в группе* номер объекта в ПО STEMAX, который будет автоматически присвоен для первого подключенного хаба (рекомендуем задать номер объекта с большим смещением относительно номеров уже существующих объектов, например, 10000).

Нажмите кнопку ОК, чтобы сохранить введенные данные.

| мя       | Livicom<br>Cepsep Livicom   |               |  |  |  |  |
|----------|-----------------------------|---------------|--|--|--|--|
| Гип      |                             |               |  |  |  |  |
| Описание |                             |               |  |  |  |  |
| 🗆 Настр  | ойки соединения             |               |  |  |  |  |
| Адрес    | сервера                     | 192.192.92.92 |  |  |  |  |
| Порт с   | ервера                      | 7000          |  |  |  |  |
| Имя по   | льзователя                  | 0П1<br>0П1    |  |  |  |  |
| Парол    | >                           |               |  |  |  |  |
| Код ог   | ератора                     | 123           |  |  |  |  |
| Ключ     | оператора                   | 456           |  |  |  |  |
| Запись   | логов                       |               |  |  |  |  |
| 🗆 Настр  | юйки объектов               |               |  |  |  |  |
| Номер    | группы                      | 100           |  |  |  |  |
| Начал    | ный номер объектов в группе | 10000         |  |  |  |  |

Рисунок 3.6 – Устройство ПЦН

Далее запустите созданное приемно-передающее устройство. Для этого щелкните по его названию правой кнопкой мыши и в контекстном меню выберите пункт *Запустить*.

Убедитесь, что устройство типа *Сервер Livicom* работает (в окне *Устройства ПЦН* возле имени нового устройства индикатор горит зеленым цветом).

| стройства Пl                                         | цн                                                            |                                                 |                                                                             |                                              |                                |     |                                                                                         |            | <b>—</b> × |
|------------------------------------------------------|---------------------------------------------------------------|-------------------------------------------------|-----------------------------------------------------------------------------|----------------------------------------------|--------------------------------|-----|-----------------------------------------------------------------------------------------|------------|------------|
| Имя<br>Moдем-1<br>TCP-1<br>TCP-2<br>TCP-3<br>Livicom | Тип<br>GSM Модем (профе<br>TCP/IP<br>TCP/IP<br>Сервер Livicom | Порт<br>СОМЗ<br>7500<br>7501<br>7502<br>192.192 | Состояние<br>Остановлен<br>Остановлен<br>Работает<br>Остановлен<br>Работает | Информация<br>На связи 0<br>Статус соединени | ия - ОК, в очереди 0, отправле | . E | Настройки сервера<br>Порт<br>ІР-адрес интерфейса (не обязателе<br>Устанавливать метрику | 7501<br>() |            |
| •                                                    |                                                               | III                                             |                                                                             |                                              |                                |     |                                                                                         | ОК         | Отмена     |

Рисунок 3.7 – Окно Устройства ПЦН

Для подключения к платформе Livicom достаточно создать и запустить одно устройство ПЦН типа *Сервер Livicom*. Создание двух и более устройств типа *Сервер Livicom* не предусмотрено.

## 3.3 СОЗДАНИЕ И ЗАПУСК УСТРОЙСТВА ПЦН ДЛЯ ПРИЕМА СОБЫТИЙ ОТ ХАБОВ

После подключения хабы будут передавать события напрямую на основной сервер STEMAX (список таких событий приведен в *Приложении Б* на стр. <u>28</u>).

Для настройки обмена данными между ПО STEMAX и хабами выполните следующие действия:

- 1. В программе *STEMAX Администратор* снова нажмите кнопку **Н** на панели инструментов **или** в *Меню* выберите *Устройства ПЦН*.
- 2. В открывшемся окне *Устройства ПЦН* щелкните правой кнопкой мыши по свободному месту и в появившемся меню выберите пункт *Создать.*
- 3. В открывшемся окне *Создание устройства ПЦН* выберите тип *TCP/IP* и нажмите кнопку *OK*. В результате будет создана карточка устройства.
- Затем откроется окно Устройство ПЦН (см. рисунок 3.8), в котором обязательно заполните параметр Порт – укажите TCP/IP-порт для подключения хабов Livi Smart Hub и Livi Smart Hub 2G к основному серверу STEMAX, который был указан в заявке на авторизацию (см. п.<u>2</u>).

| Устройство                         | пцн                                                                          |      | ×      |
|------------------------------------|------------------------------------------------------------------------------|------|--------|
| Имя<br>Тип<br>Описание             | TCP-1<br>TCP/IP                                                              |      | 4      |
| Настр<br>Порт<br>ІР-адро<br>Устана | ,<br><b>ойки сервера</b><br>ес интерфейса (не обязателен)<br>вливать метрику | 9500 |        |
|                                    |                                                                              | ОК   | Отмена |

Рисунок 3.8 – Устройство типа ТСР/ІР

- 5. При необходимости заполните другие параметры и нажмите кнопку ОК.
- 6. Далее запустите созданное устройство ПЦН. Для этого щелкните по его названию правой кнопкой мыши и в контекстном меню выберите пункт *Запустить*.
- 7. Убедитесь, что устройство ПЦН типа *TCP/IP* работает (в окне *Устройства ПЦН* возле имени нового устройства ПЦН индикатор горит зеленым цветом).

| мя    | Тип            | Порт      | Состояние | Информация              | * | 🖃 Настройки сервера                 |    |
|-------|----------------|-----------|-----------|-------------------------|---|-------------------------------------|----|
| TCP-1 | TCP/IP         | 9500      | Работает  | На связи 0              |   | Порт 95                             | 00 |
| TCP-3 | TCP/IP         | 9501      | Работает  | На связи 0              |   | IP-адрес интерфейса (не обязателен) | _  |
| TCP-2 | TCP/IP         | 9504      | Работает  | На связи 2              |   | Устанавливать метрику               |    |
| TCP-4 | TCP/IP         | 9506      | Работает  | На связи 0              |   |                                     |    |
| Ливик | Сервер Livicom | https://t | Работает  | Статус соединения - ОК, | - |                                     |    |
|       |                |           |           | F.                      | - |                                     |    |

Рисунок 3.9 – Окно Устройства ПЦН

Примечание – В случае отсутствия связи между платформой Livicom и ПО STEMAX передача событий от хаба в ПО STEMAX продолжится. Списки событий, передаваемых платформой Livicom и передаваемых хабом напрямую, приведены в *Приложении Б* (стр. <u>28</u>).

На этом настройка интеграции основного сервера STEMAX с платформой Livicom завершена. Подключаемые хабы будут автоматически добавляться в созданную группу в состоянии *Деактивирован*. Вся информация о подключенных датчиках, добавленных пользователях и т.д. также будет автоматически загружаться в карточку объекта.

## 3.4 НАСТРОЙКА РЕЗЕРВНОГО СЕРВЕРА STEMAX ДЛЯ ПРИЕМА СОБЫТИЙ ОТ ХАБОВ

Резервный сервер STEMAX реализуется на отдельном серверном компьютере (далее *резервный сервер*), подключенном к сети Интернет со статическим IP-адресом и имеющем собственное приемно-передающее оборудование. Вся оперативная информация о состоянии объектов мониторинга (режимы охраны, текущие события и т.д.) дублируется с основного сервера на резервный в режиме реального времени. В случае отказа основного сервера объектовое оборудование и программные модули ПО STEMAX автоматически переходят на работу с резервным сервером, диспетчер ОП даже не замечает отказа основного сервера. Данная технология исключает даже кратковременные сбои в работоспособности станции мониторинга STEMAX и предоставлении услуги охраны клиентами ОП.

Если в ОП настроена работа основного и резервного сервера STEMAX, то в штатном режиме хаб будет отправлять события только на основной сервер STEMAX (см. рисунок 3.10), синхронизация данных между основным и резервным серверами будет выполняться средствами станции мониторинга STEMAX.

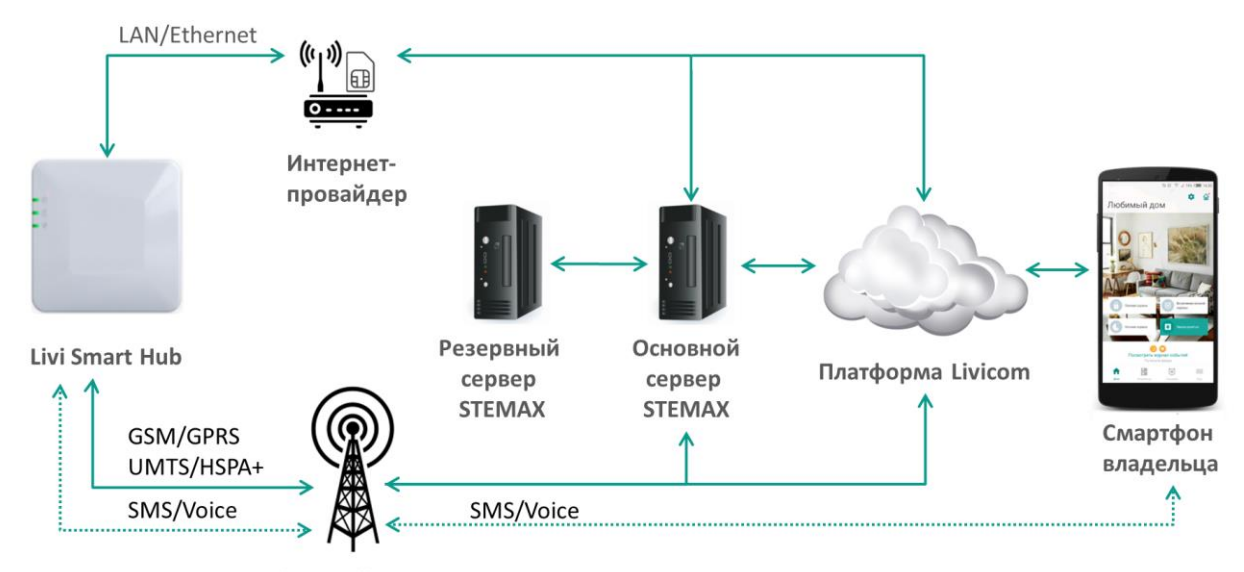

Мобильный оператор

Рисунок 3.10 – Структура решения по интеграции системы Livicom с ПО STEMAX при использовании технологии резервирования серверов

В случае потери связи с основным сервером хаб автоматически перейдет на передачу событий на резервный сервер (Рисунок 3.11, список передаваемых хабом событий приведен в *Приложении Б* (стр. <u>28</u>). Диспетчер ОП продолжит оперативно отслеживать состояние объектов Livicom и получать извещения о событиях на объекте.

**Внимание!** Обмен данными между резервным сервером и облачной платформой Livicom не предусмотрен, поэтому до восстановления работоспособности основного сервера следующие действия сотрудников ОП в ПО STEMAX не будут передаваться на платформу Livicom и отображаться в мобильном приложении:

- реагирование на тревожные события
- изменение статуса объекта Livicom: перевод на техобслуживание, активация / деактивация и т.д.
- удаление объектов Livicom.

Кроме того, сотрудникам ОП будут недоступны следующие действия:

- добавление объектов Livicom,
- обновление настроек радиоустройств Livi,
- изменение списка пользователей объекта.

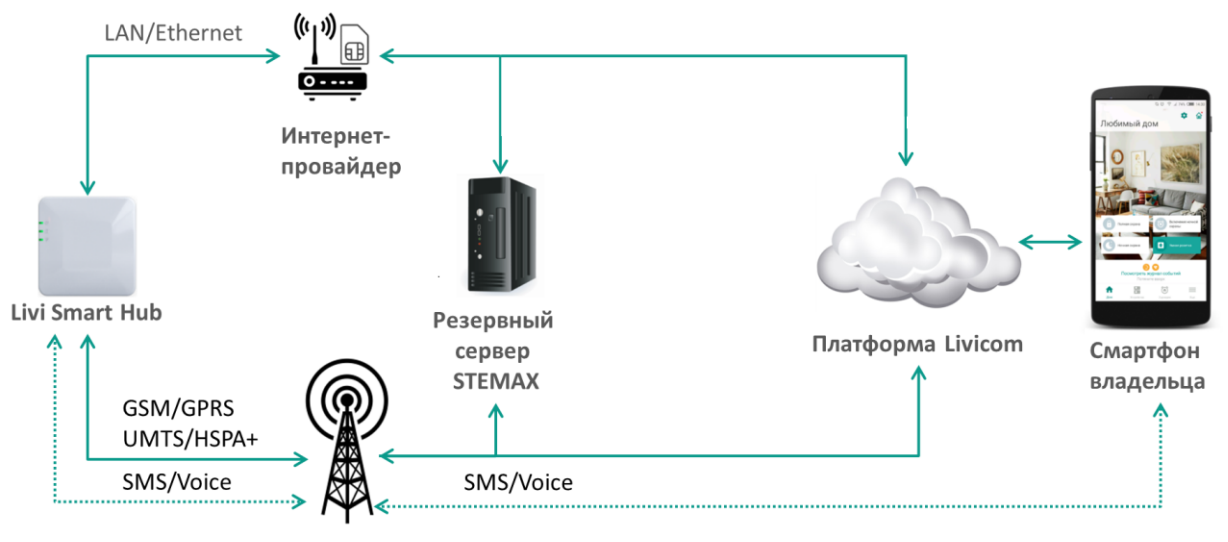

Мобильный оператор

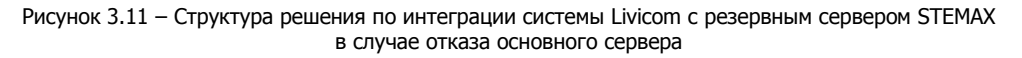

В ходе работы с резервным сервером STEMAX хаб будет выполнять попытки установить соединение с основным сервером каждые 10 минут. Как только хабу удастся установить соединение, он автоматически вернется на работу с основным сервером.

Для настройки обмена данными между хабами и резервным сервером STEMAX создайте и запустите на резервном сервере устройство ПЦН типа TCP/IP (аналогично п. <u>3.3</u>):

- 1. Запустите от имени администратора программу *STEMAX Администратор* (*MS\_Admin.exe*) и выполните подключение к резервному серверу STEMAX.
- 2. Нажмите кнопку 🛅 на панели инструментов или в Меню выберите Устройства ПЦН.
- В открывшемся окне Устройства ПЦН создайте карточку устройства ПЦН типа TCP/IP. Для созданного устройства обязательно заполните параметр Порт – укажите TCP/IP-порт для подключения хабов Livi Smart Hub и Livi Smart Hub 2G к резервному серверу STEMAX, который был указан в заявке на авторизацию (см. п. <u>2</u>).
- 4. Далее запустите созданное устройство ПЦН типа TCP/IP и убедитесь, что оно работает.

**Внимание!** Устройство ПЦН типа *Сервер Livicom* на резервном сервере STEMAX не требуется. Карточки объектов Livicom будут автоматически скопированы с основного сервера.

## **4** ПРИЕМ ЗАЯВОК И ПОДКЛЮЧЕНИЕ НА ОХРАНУ КЛИЕНТОВ LIVICOM

После авторизации ОП в качестве партнера Livicom, его контакты будут размещены в мобильном приложении Livicom и на <u>www.livicom.ru</u>.

Клиенты Livicom получат возможность сформировать и отправить заявки на подключение услуги охраны непосредственно в мобильном приложении Livicom. Порядок выбора ОП, формирования и отправки заявки клиентом описан в п. <u>4.1</u>.

Охранное предприятие принимает заявки от клиентов Livicom (по электронной почте - см. п. <u>4.2</u>) и выполняет их обработку: осуществляет аудиты объектов, необходимый монтаж оборудования и другие действия, традиционно предпринимаемые специалистами ОП перед принятием объектов на охрану. После заключения договора охраны с клиентом ОП выполняет принятие объекта на охрану и активацию услуги охраны в системе Livicom, как описано в п. <u>4.4</u>.

## 4.1 ОТПРАВКИ ЗАЯВКИ НА ОХРАНУ КЛИЕНТОМ LIVICOM

Пользователь приложения Livicom с ролью *Владелец<sup>2</sup>* или *Админ* инициирует подключение услуги охраны непосредственно в мобильном приложении.

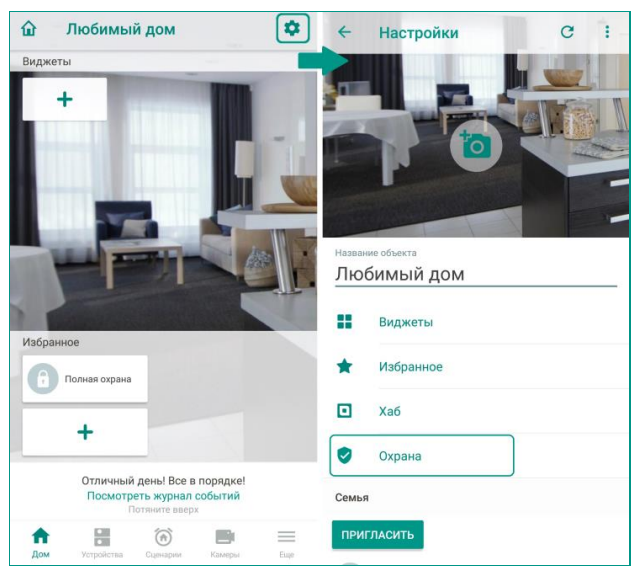

Рисунок 4.1 – Выбор охранного предприятия

<sup>&</sup>lt;sup>2</sup> Владельцем объекта в системе Livicom считается тот пользователь мобильного приложения, который выполнил регистрацию хаба для данного объекта.

Для этого пользователь открывает домашний экран объекта, переходит к настройкам объекта с помощью кнопки 🍄 и выбирает пункт *Охрана* (см. рисунок 4.1).

На экране *Охрана* населенный пункт, указанный в поле *Город оказания услуг*, определяется автоматически по геолокации хаба, установленной в момент его подключения к системе Livicom.

Если город определен неверно, то пользователь изменяет его вручную. Для этого он выполняет следующие действия:

- 1. Нажимает на поле Город оказания услуг.
- 2. Вводит название города в поле Поиск.
- 3. Выбирает искомый населенный пункт в отфильтрованном списке (см. рисунок 4.2).

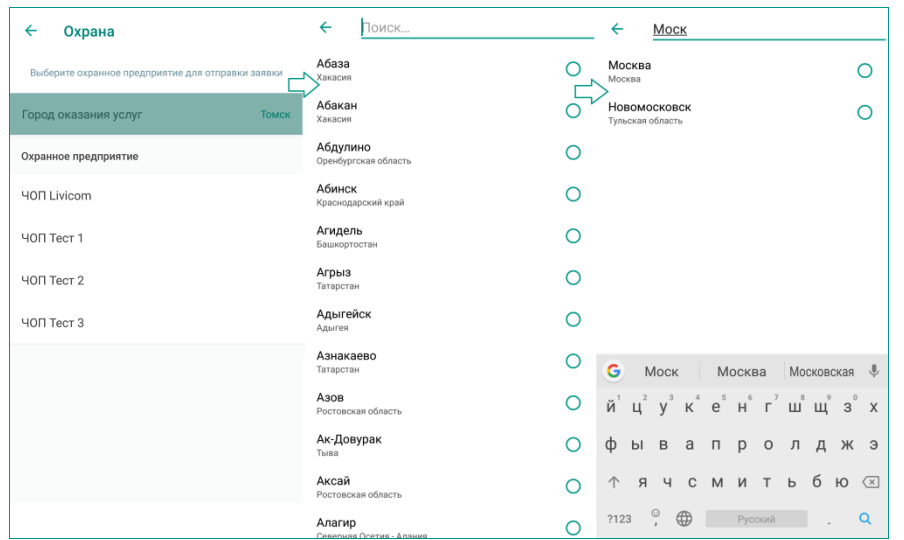

Рисунок 4.2 – Выбор города оказания услуг

На экране *Охрана* отображается список авторизованных ОП, предоставляющих услуги реагирования в выбранном городе. Пользователь выбирает одно из предприятий, нажимает на плашку с его названием и переходит к оформлению заявки (см. рисунок 4.3).

| ← Охрана                                          | Х Заявка Отправить                                                                                                    | ) ← Охрана                                        |
|---------------------------------------------------|----------------------------------------------------------------------------------------------------|---------------------------------------------------|
| Выберите охранное предприятие для отправки заявки | Имя<br>Хозяин Дома                                                                                                    | Выберите охранное предприятие для отправки заявки |
| Город оказания услуг Томск                        | Телефон<br>+7 913 817-08-92                                                                                             | Город оказания услуг Томск                        |
| Охранное предприятие                              | Email<br>support@nppstels.ru                                                                                            | Охранное предприятие                              |
| ЧОП Livicom                                       | Город<br><b>Томск</b>                                                                                                   | ЧОП Livicom                                       |
| ЧОП Тест 1                                        | Нажмите на кнопку «Отправить», чтобы запросить                                                                          | ЧОП Тест 1                                        |
| ЧОП Тест 2                                        | На данном этапе сведения об объекте не будут переданы                                                                   | ЧОП Тест 2                                        |
| ЧОП Тест 3                                        | охранному предприятию. Представители охранного<br>предприятия свяжутся с вами по указанным номеру<br>телефона или Email | ЧОП Тест 3 Заявка отправлена                      |
|                                                   |                                                                                                    |                                                   |

Рисунок 4.3 – Отправка заявки на подключение услуги профессиональной охраны

Поля заявки заполняются автоматически на основе информации, указанной при регистрации пользователя. При необходимости информацию можно изменить, установив курсор в соответствующее поле.

Перед отправкой заявки пользователь проверяет контактную информацию и нажимает кнопку *Отправить*. Система формирует заявку и отправляет в ОП по электронной почте. Информация об отправке заявки с указанием наименования ОП, даты и времени отправки будет отображена в журнале событий (см. рисунок 4.4).

| Заявка на подключение<br>услуги охраны отправлена в<br>ЧОП Livicom | Сегодня<br>19:35 |
|--------------------------------------------------------------------|------------------|
| Хозяин Дома                                                        |                  |

Рисунок 4.4 – Журнал событий по объекту

Пользователь может отправить заявки нескольким ОП по очереди (см. рисунок 4.5).

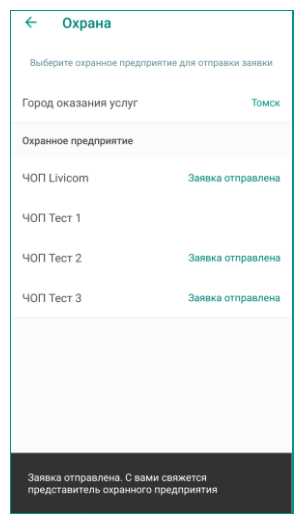

Рисунок 4.5 – Список отправленных заявок

## 4.2 ПРИЕМ СОТРУДНИКОМ ОП ЗАЯВОК ОТ КЛИЕНТОВ

Отправленные пользователями из приложения Livicom заявки на подключение услуги охраны поступают в ОП по электронной почте, указанной в заявке на авторизацию ОП в качестве партнера Livicom (см. п. <u>2</u>).

В теле письма содержится (см. рисунок 4.6):

- 1. Информация о потенциальном клиенте и его контактные данные (e-mail и телефон).
- 2. Город, в котором находится объект мониторинга.
- Кнопка Отказаться охранять объект если сотрудник ОП нажмет на данную кнопку, то пользователь системы умный дом получит push-уведомление об отклонении заявки охранным предприятием (см. п. <u>4.3</u>).
- 4. Кнопка *Подтвердить готовность охранять объект* нажатие данной кнопки подтверждает принятие объекта на охрану охранным предприятием (см. п. <u>4.4</u>).

| вка на подключение охранного предприятия                                                                                                    |                              |
|----------------------------------------------------------------------------------------------------|------------------------------|
| api_notification@livicom.ru                                                                                                    | 30 авг в 15:43               |
| Здравствуйте, ЧОП Livicom                                                                                                    |                              |
| Вы получили заявку на подключение услуги охраны от пользователя системы умного дома Livicom                                                                                                    |                              |
| Пользователь: Хозяин Дома .<br>Номел телефома пользователя: 79139139132                                                                                                    |                              |
| Email- пользователя: <u>support@nppstels.ru</u> .                                                                                                    |                              |
| Город: Томск .                                                                                                    |                              |
| Перед подтверждением заявки свяжитесь с пользователем для согласования условий сотрудничества и заключения договора. Подтверждение заяг<br>означает юридического оформления отношений между вами и пользователем системы Livicom. Для организации подключения объекта к ПЦН Stem<br>подтвердите заявку, чтобы пользователь смог подтвердить выбор вашей организации в качестве поставщика услуги охраны в мобильном приложен<br>Объект автоматически подключится к ПЦН Stemax после подтверждения заявителем. | аки не<br>ах<br>иии Livicom. |
| Отказаться охранять объект Подтвердить готовность охранять объект                                                                                                    |                              |
| Если вы получили это сообщение по ощибие, просто удалите его.                                                                                                    |                              |
| Если Вы получили несколько писем и не понимаете, что происходит, обратитесь в нашу службу поддержки: support@livicom.ru                                                                                                    |                              |

Рисунок 4.6 – Заявка от потенциального клиента

## 4.3 ОТКЛОНЕНИЕ СОТРУДНИКОМ ОП ЗАЯВКИ КЛИЕНТА

Если сотрудник ОП в заявке клиента нажмет кнопку *Отказаться охранять объект* (см. рисунок 4.6), то клиент получит pushуведомление в мобильном приложении Livicom (см. рисунок 4.7).

В журнале событий приложения появится соответствующая запись с указанием наименования ОП, отклонившего заявку, даты и времени получения ответа (см. рисунок 4.8).

Заявка, отправленная в данное предприятие, аннулируется (см. рисунок 4.9).

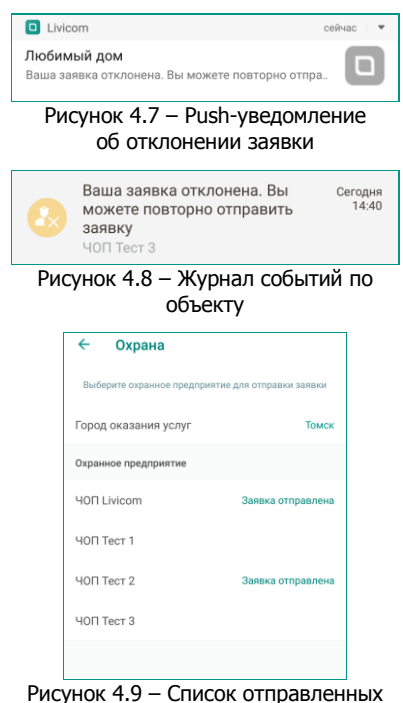

исунок 4.9 – Список отправленных заявок

## 4.4 ПРИНЯТИЕ ОБЪЕКТА НА ОХРАНУ

После получения заявки от клиента сотрудники ОП выполняют ее обработку в соответствии с внутренним регламентом предприятия. Например, осуществляет аудит объекта, необходимый монтаж оборудования и другие действия, традиционно предпринимаемые специалистами ОП перед принятием объектов на охрану.

Если договор охраны с клиентом успешно заключен, то сотрудник ОП выполняет принятие объекта на охрану. Для этого сотрудник ОП открывает электронное письмо с заявкой клиента и нажимает кнопку *Подтвердить готовность охранять объект* (см. <u>рисунок 4.6</u>).

Клиент получает push-уведомление в мобильном приложении Livicom (см. рисунок 4.10).

B журнале событий мобильного приложения появится наименования ОП, соответствующая запись с указанием подтвердившего получения заявку, даты времени И подтверждения (см. рисунок 4.11).

| Сторика<br>Ваша за<br>подключ | от сен<br><b>ый дом</b><br>явка подтверждена. Завершите<br>нение в настройках охраны ЧОП Livicom |                 |
|-------------------------------|--------------------------------------------------------------------------------------------------|-----------------|
| Рис                           | унок 4.10 — Push-уведомле<br>о подтверждении заявки                                              | ние             |
| 2                             | Ваша заявка подтверждена. с<br>Завершите подключение в<br>настройках охраны<br>ЧОП Livicom       | егодня<br>19:36 |
| Рису                          | инок 4.11 – Журнал событи<br>объекту                                                             | й по            |

Для передачи объекта на охрану пользователь переходит на экран *Охрана*, открывает подтвержденную заявку и нажимает кнопку *Подключить* (см. рисунок 4.12).

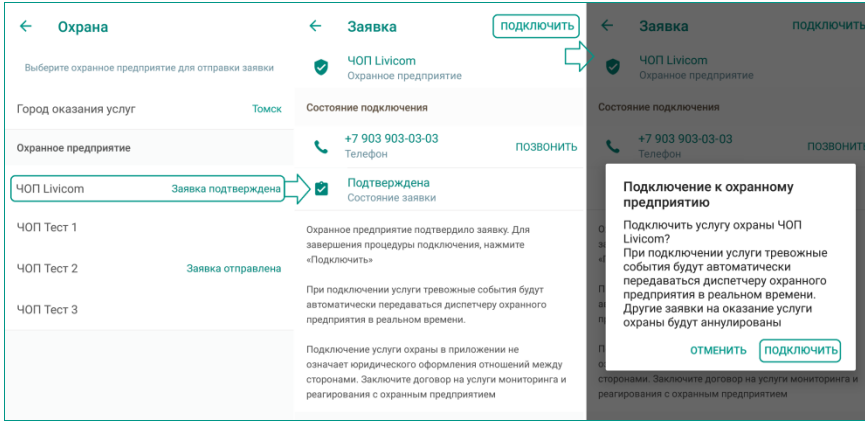

Рисунок 4.12 – Подключение к охранному предприятию

Во всплывающем окне пользователь снова нажимает кнопку *Подключить* (см. рисунок 4.12), после чего хаб подключается к ПО STEMAX. В момент подключения в хаб записываются реквизиты основного сервера STEMAX охранного предприятия (IP-адрес и порт для подключения хабов), указанные при регистрации ОП в платформе Livicom (см. п. <u>2</u>).

Примечание – Если в момент подключения основной сервер STEMAX охранного предприятия будет не на связи, то платформа Livicom не сможет обеспечить автоматическое подключение хаба к ПО STEMAX. В этом случае заявка на подключение услуги охраны вернется в статус *Подтверждена (ожидает подключения пользователем*). Свяжитесь с администратором ПО STEMAX для решения проблемы со связью. После восстановления связи с основным сервером STEMAX пользователь снова переходит на экран *Охрана*, открывает подтвержденную заявку и нажимает кнопку *Подключить* (см. рисунок 4.12).

Заявки пользователя на подключение услуги охраны в других ОП аннулируются, услуга охраны переходит в статус *Ожидание активации*.

| ← Охрана                  |            | ←                           | Охранное предприятие                                                                                                    |
|---------------------------|------------|-----------------------------|----------------------------------------------------------------------------------------------------|
| Ваше охранное предприятие |            | 0                           | ЧОП Livicom<br>Охранное предприятие                                                                                           |
| ЧОП Livicom               | Подключено | Состоя                      | ание подключения                                                                                                    |
| Город оказания услуг      | Томск      | ß                           | Норма<br>Подключение к пульту охраны                                                                                          |
| Охранное предприятие      |            | (3)                         | Ожидание активации<br>Состояние услуги                                                                                        |
| ЧОП Тест 1                |            | Для ак                      | тивации услуги техник охранного предприятия                                                                                   |
| ЧОП Тест 2                |            | должен<br>и прове<br>оборуд | н выполнить визуальный осмотр объекта<br>ерить корректность монтажа и настроек<br>ювания. Представитель охранного предприятия |
| ЧОП Тест 3                |            | свяжет<br>визита            | гся с вами для согласования удобного времени                                                                                  |

Рисунок 4.13 – Ожидание активации услуги охранным предприятием

В журнале событий в мобильном приложении появится соответствующая запись с указанием подключенного ОП, даты и времени подключения (см. рисунок 4.14).

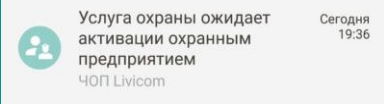

Рисунок 4.14 – Журнал событий по объекту

На электронный адрес ОП автоматически отправляется сообщение со следующей информацией о новом объекте (см. рисунок 4.15):

- Серийный номер хаба;
- ID объекта в ПО STEMAX;
- имя пользователя приложения Livicom;
- номер телефона пользователя;
- электронная почта пользователя;
- город, в котором находится объект.

| Поль | зователь Livicom подтвердил выбор вашей организации в качестве поставщика услуги охраны.                                                                                                    |                   |
|------|----------------------------------------------------------------------------------------------------|-------------------|
| AP   | api_notification@livicom.ru                                                                                                    | 30 авг в 17:21    |
|      | Здравствуйте. ЧОП Livicom                                                                                                    |                   |
|      | Пользователь системы умного дома Livicom подтвердил выбор вашей организации в качестве поставщика услуги охраны. На пульт охраны автоматич<br>добавился деактивированный объект:                                                                                                    | ески              |
|      | Серийный номер хаба: 9099                                                                                                    |                   |
|      | ID объекта: 33266                                                                                                    |                   |
|      | Пользователь: Хозяин Дома .                                                                                                    |                   |
|      | Номер телефона пользователя: 79139139132 .                                                                                                    |                   |
|      | Email пользователя: <u>support@nppstels.ru</u>                                                                                                    |                   |
|      | Город: Томск                                                                                                    |                   |
|      | Теперь вы можете получать тревожные события по объекту в режиме реального времени. В карточку объекта добавлена информация, которая будет<br>автоматически обновляться при изменении данных владельцем системы: список устройств (ШС), список пользователей объекта. Свяжитесь с пользовател<br>проверки работы системы и активации объекта на ПЦН.<br>После активации объекта на ПЦН пользователь не сможет добавлять и удалять охранные датчики, менять настройки подсистемы охраны в приложен<br>Livicom. Пов останизации вобъекта на ЛЦН в сложая системы пользователем половелита объект в состоящии «Техобстичивание». В списае и | пем для<br>ии     |
|      | ситот для оранизация возможности изметения конция урадни система пользователем переведите обект в состояния и техоослуживание». В случае н<br>пользователем услуг охраны вы можете заблокировать объект средствами ПЦН для ограничения услуги. Пользователь получит соответствующее уведомл<br>Внимание: Подключение объекта на пульт охраны не означает юридического оформления отношений между вами и пользователем системы Livicom.<br>Свяжитесь с клиентом для заключения договора.                                                                                                    | еоплаты<br>тение. |
|      | Если вы получили это сообщение по ошибие, просто удалите его.<br>Если Вы получили несколыо лисем и не понимаете, что происходит, обратитесь в нашу службу поддержик <u>вургот08%/кот ли</u>                                                                                                    |                   |

Рисунок 4.15 – Подтверждение договоренности с клиентом

При этом в ПО STEMAX автоматически создаются связанные карточки:

- 1. Карточка объектового устройства для подключенного хаба (см. рисунок 4.16).
- 2. Карточка нового объекта мониторинга, в которую загружается вся информация о подключенных датчиках, пользователях объекта и т.д. (см. рисунок 4.17);

| (арточка устройства                                      |                                    | <b>—</b> × |
|----------------------------------------------------------|------------------------------------|------------|
| Имя устройства<br>Номер устройства<br>Тип<br>Комментарий | Xa6 9099<br>9099<br>Livi Smart Hub | <b>_</b>   |
|                                                          | ,                                  |            |
|                                                          |                                    |            |
|                                                          |                                    |            |
|                                                          |                                    |            |
| Сохранить изменения                                      | ]                                  |            |

Рисунок 4.16 – Карточка объектового устройства

| 💷 Карточка Livi     | і объекта N 10000: Объект 33266 [Любимый дом] (О | бъект деактивирован)                       |                  |
|---------------------|--------------------------------------------------|--------------------------------------------|------------------|
| Основные па         | раметры События Персонал                         |                                            |                  |
|                     |                                                  |                                            | Каналы           |
| Имя объекта         | Объект 33266 (Любимый дом)                       | Типо                                       |                  |
| Номер объекта       | 10000 Внешний номер объекта 33266 Опера          | ативная группа                             |                  |
| Адрес               | Томск                                            |                                            |                  |
| Телефон             | 1                                                |                                            |                  |
| Описание            |                                                  |                                            | Eth/WiFi         |
|                     |                                                  |                                            |                  |
|                     |                                                  |                                            |                  |
|                     |                                                  |                                            |                  |
|                     |                                                  |                                            |                  |
|                     |                                                  |                                            | -                |
| ,<br>Постановки/сня |                                                  | Хозяин Лома (с мобильного) (04 09 18 12:22 | 43]              |
| – Системные па      |                                                  |                                            |                  |
| Режим               | Снят с охраны Сеть 220В Норм.                    | a RS485 Hopma                              | Расписание Норма |
| Тампер              | Норма Батарея Норм                               | а Слот Норма                               | Подавление Нет   |
| Шлейф               | Комментарий                                      | Состояние                                  |                  |
| ? 1                 | Датчик Открытия без номера                       | Норма                                      |                  |
| <u>₹</u>            | Датчик дыма                                      | Норма                                      |                  |
| <b>a</b> 8          | Считыватель карт                                 | Норма                                      |                  |
| 9                   | Датчик движения 676                              | Норма                                      |                  |
|                     |                                                  |                                            |                  |
| 11                  | Брелок управления                                | Норма                                      |                  |
| 11                  | Брелок управления                                | Норма                                      |                  |
| Ви                  | Брелок управления димость в Мониторе:            | Норма                                      |                  |

Рисунок 4.17 – Карточка объекта мониторинга

**Внимание!** Новый объект добавляется в ПО STEMAX в деактивированном состоянии.

Для активации нового объекта администратор ПО STEMAX выполняет следующие действия:

- 1. Открывает программу *STEMAX Администратор* (MS\_Admin.exe) и выполняет подключение к основному серверу STEMAX.
- 2. В дереве объектов (левой части основного окна программы) находит группу, созданную для подключенных хабов (порядок создания такой группы см. в п. <u>3.1</u>)
- 3. В группе находит объект, идентификатор которого был указан в электронном письме (см. <u>рисунок 4.15</u>).
- 4. Выделяет объект, нажимает правую кнопку мыши и в контекстном меню выбирает пункт *Активировать* (см. рисунок 4.18).

| 📀 STEMAX Администратор   | [ Пользователь: 1 ] Необработано тревог: 4 |                         |          |                              |
|--------------------------|--------------------------------------------|-------------------------|----------|------------------------------|
| Подключение Меню         | Вид Отчеты Помощь                          |                         |          |                              |
| 🔍 🖡 🛼 🕹                  | 📑 🚆 👤 🙍 🤍 🧿                                | २ 🔍 🔧 🏻 🕅               | »        | 31.08.2018 - 09:37 - Пятница |
|                          | S = 1                                      | О Имя устройства        | Номер    | Тип                          |
| ET=== 50 [2]             |                                            | 123                     | 1234     | Мираж-GSM-AX4-01             |
| Livicom [1]              |                                            | 123123                  | 12321312 | Мираж                        |
|                          | 2266 [ II 6                                | 3802373                 | 3802373  | STEMAX MX810                 |
| [10000] - Объект з.      | 3200 (Любимый дом) <> Хаб 9099(раздел 1)   | 4900244                 | 4000244  | STEMAX SX410                 |
| пр. П.БР (смена 1) [4] 😪 | Редактировать объект F9                    | 77                      | 7777     | STEMAX MX810                 |
| 🕂 📹 Здания [6]           |                                            | 2960                    | 892960   | Мираж                        |
| 庄 📹 Ливи [2]             | Активировать                               | 0169                    | 900169   | Мираж-GE-RX4-01              |
| 🗄 📹 Объекты [14]         | Поставить на тех. обслуживание             | 02                      | 9002     | STEMAX MX810                 |
| 🕂 📻 Тревожки Аларм       |                                            | arm_Olga                | 654123   | Stemax FBP/Alarm             |
| н тест [1]               |                                            | r                       | 1500006  | Мираж-GSM-AXR-01             |
|                          | Полный сброс                               | T                       | 2500063  | Мираж                        |
|                          | <u> </u>                                   |                         | 3500315  | Мираж-GE-iX-01               |
|                          | Сохранить как шаблон                       | 8-03                    | 9003     | Мираж-GSM-M8-03              |
|                          | Vapauri, of our                            | X                       | 4567     | Мираж                        |
|                          | удалить обвект                             | X810                    | 3800006  | STEMAX MX810                 |
|                          | Развернуть/Свернуть F12                    | Х810 Ул. Созидания, 1   | 901298   | Мираж-GE-RX4-02              |
|                          | russephyns/esephyns/riz                    | 4-03                    | 2000002  | Мираж-GSM-T4-03              |
|                          |                                            | SX410                   | 9000     | STEMAX MX810                 |
|                          |                                            | SX410 Для теста 5.2.5   | 9012     | STEMAX SX410                 |
|                          |                                            | SX810(1112)             | 9001     | STEMAX MX810                 |
|                          | Рисунок 4                                  | .18 – Активация объекта |          |                              |

После активации объекта клиент получит push-оповещение в мобильном приложении Livicom о том, что услуга охраны активирована (см. рисунок 4.19).

| Livicom                                               | сейчас |
|-------------------------------------------------------|--------|
| Любимый дом<br>Услуга охраны активирована ЧОП Livicom |        |

Рисунок 4.19 – Push-уведомление об активации услуги охраны

В журнале событий мобильного приложения появится соответствующая запись с указанием наименования ОП, активировавшего услугу, даты и времени активации (см. рисунок 4.20).

| Ø | Услуга охраны<br>активирована<br>ЧОП Livicom | Сегодня<br>19:36 |  |
|---|----------------------------------------------|------------------|--|
|---|----------------------------------------------|------------------|--|

Рисунок 4.20 – Журнал событий по объекту

Услуга охраны перейдет в статус Активна (см. рисунок 4.21).

| ← Настройки      | С : ← Охрана            | ←                  | Охранное предприятие                                                                                                    |
|------------------|-------------------------|--------------------|----------------------------------------------------------------------------------------------------|
|                  | Ваше охранное предприят | ие                 | ЧОП Livicom<br>Охранное предприятие                                                                                                    |
|                  | ЧОП Livicom             | Подключено Сос     | тояние подключения                                                                                                    |
|                  | Город оказания услуг    | Томск              | Норма<br>Подключение к пульту охраны                                                                                                   |
|                  | Охранное предприятие    |                    | Активна Состояние услуги                                                                                                    |
| Название объекта | ЧОП Тест 1              | Tper               | вожные события передаются на пульт охраны                                                                                              |
| Пюбимый дом      | ЧОП Тест 2              | в ре<br>вые<br>доб | жиме реального времени, осуществляется<br>вад группы быстрого реагирования. Удаление и<br>авление охранных датчиков, а также настройки |
| 🛉 Избранное      | ЧОП Тест 3              | под<br>воз         | системы охраны ограничены. Для получения<br>можности внесения изменений в работу системы                                               |
| 🖸 Хаб            |                         | cpar               | атитесь в охранное предприятие. Старайтесь<br>ректно использовать систему, не допуская ложны:<br>батываний                             |
| Охрана           | YOT Livicom             |                    |                                                                                                    |

Рисунок 4.21 – Информация об услуге охраны

Наименование ОП, к которому подключен объект, будет отображено вверху списка ОП в мобильном приложении Livicom в настройках объекта.

**Внимание!** При активации объекта на сервере STEMAX в мобильном приложении Livicom автоматически блокируется возможность добавления/удаления/изменения настроек охранных, пожарных и технологических датчиков. Для предоставления клиенту возможности изменения конфигурации системы переведите объект в режим техобслуживания, как описано в п. 6.

## **5** РЕАГИРОВАНИЕ НА ТРЕВОЖНЫЕ СОБЫТИЯ

Если на объекте будет зафиксировано тревожное событие, то хаб одновременно отправит сообщения на смартфоны пользователей и в ПО STEMAX.

Список передаваемых тревожных событий см. в Приложении Б (стр. 28).

#### 5.1 ОБРАБОТКА ТРЕВОЖНОГО СОБЫТИЯ

Обработку тревоги в программе *STEMAX Монитор* диспетчер ОП может выполнить тремя способами:

Обработать F6

1) нажать кнопку —

в карточке объекта;

- 2) нажать клавишу F6 при открытой карточке объекта;
- 3) использовать соответствующую функцию в контекстном меню протокола событий программы *Монитор*.

В ходе выполнения функции обработки автоматически открывается окно *Сообщения обработки* (см. рисунок 5.1), позволяющее добавить сообщение о предпринимаемых действиях в протокол событий. Сообщение можно выбрать из списка типовых, выделив его в таблице с помощью левой кнопки мыши, или ввести самостоятельно в поле *Комментарий*.

| С | ообщения обработки                                               | x         |
|---|------------------------------------------------------------------|-----------|
| ſ | Сообщение                                                        |           |
|   | Невозможно подтвердить<br>Подтверждено по телефону<br>Ознакомлен |           |
|   | <br>Комментарий:                                                 |           |
|   |                                                                  | Обработка |

Рисунок 5.1 – Окно Сообщения обработки

После обработки события диспетчером клиент получит push-оповещение в мобильном приложении Livicom о начале реагирования на тревогу со стороны ОП (см. рисунок 5.2)<sup>3</sup>.

| Livicom                                          | сейчас |
|--------------------------------------------------|--------|
| Любимый дом<br>Реагирование началось ЧОП Livicom |        |

Рисунок 5.2 - Push-уведомление о начале реагирования

#### 5.2 ОТПРАВКА ГБР

Отправить ГБР в программе STEMAX Монитор диспетчер ОП также может тремя способами:

- Отправить ГБР F11 в карточке объекта; 1) нажать кнопку
- нажать клавишу F11 при открытой карточке объекта;
- 3) использовать соответствующую функцию в контекстном меню протокола событий программы Монитор.

Далее откроется окно Отправить ГБР (см. <u>рисунок 5.3</u>), в котором отобразится следующая информация:

- список свободных ГБР (на вкладке Свободные) •
- список всех ГБР (на вкладке Все) •
- расстояние между группами и объектом.

Для того чтобы отправить ГБР, диспетчеру следует выделить группу в списке и нажать кнопку Отправить ГБР.

|   | Отправить ГБР на объект № 9: НПГ | 1 Стелс  |                |                      |
|---|----------------------------------|----------|----------------|----------------------|
| Γ | Свободные Все                    |          |                |                      |
|   | Имя ГБР                          | Статус   | Расстояние, км |                      |
|   | 🔘 ГБР 3                          | Свободен | 0,652          |                      |
| Ľ |                                  |          |                |                      |
| 1 | Сообщение:                       |          |                | Отправить ГБР Отмена |
| L |                                  |          |                |                      |

Рисунок 5.3 – Окно Отправить ГБР на объект

После того, как ГБР подтвердит готовность реагировать, клиент получит push-оповещение в мобильном приложении Livicom о начале реагирования со стороны ОП<sup>3</sup> (см. <u>рисунок 5.2</u>). Если диспетчер ОП выполнил обработку тревожного события перед отправкой ГБР, то повторное pushоповещение клиенту отправлено не будет.

## 5.3 ЗАВЕРШЕНИЕ РЕАГИРОВАНИЯ

Завершение реагирования отражается в программе STEMAX Монитор диспетчером ОП следующими способами:

- Завершить
- реагирование F8 в карточке объекта; 1) с помощью кнопки
- с помощью клавиши F8, нажимаемой при открытой карточке объекта;

<sup>&</sup>lt;sup>3</sup> Если диспетчер выполняет обработку тревоги или отправку ГБР на резервном сервере STEMAX, то клиент не получит push-оповещение в мобильном приложении Livicom.

3) с помощью соответствующей функции в контекстном меню протокола событий программы *Монитор*.

В ходе выполнения функции завершения реагирования автоматически откроется окно *Сообщения обработки* (см. рисунок 5.4), позволяющее добавить сообщение о предпринятых действиях в протокол событий. Сообщение можно выбрать из списка типовых, выделив его в таблице с помощью левой кнопки мыши, или ввести самостоятельно в поле *Комментарий*.

| Соорщение                                     |                           |  |  |
|-----------------------------------------------|---------------------------|--|--|
| Попытка взлома, пред<br>Попытка взлома, граби | отвращена<br>итель пойман |  |  |
| Пожарная тревога, по                          | жар ликвиди               |  |  |
|                                               |                           |  |  |

Рисунок 5.4 – Окно Сообщения обработки

В зависимости от информации, поступившей с объекта, диспетчер использует кнопки *Ложная тревога* и *Завершить реагирование*, чтобы отразить результат реагирования в протоколе событий.

После завершения реагирования клиент получит push-уведомление в мобильном приложении о результатах действий сотрудников ОП (см. рисунок 5.5)<sup>4</sup>.

| Livicom                                                              | сейчас 🔺            |     | Livicom                                                                  | сейчас 🔺 |
|----------------------------------------------------------------------|---------------------|-----|--------------------------------------------------------------------------|----------|
| <b>Тест чоп</b><br>Реагирование завершено. Подтверждё<br>ЧОП Livicom | інная тревога       | или | <b>Тест чоп</b><br>Реагирование завершено. Ложная тревога<br>ЧОП Livicom |          |
|                                                                      | Durale transmission |     |                                                                          |          |

Рисунок 5.5 – Push-уведомление о завершении реагирования

Информация о реагировании будет отображена в журнале событий в приложении Livicom (см. рисунок 5.6) и в протоколе событий программы *Монитор* (см. рисунок 5.7).

| Люб      | бимый дом                                                     | <b>¢</b> û             |
|----------|---------------------------------------------------------------|------------------------|
| Журнал о | событий                                                       | Свернуть               |
|          | Реагирование завершен<br>Подтверждённая тревон<br>40П Livicom | Ю. Сегодня<br>га 14:51 |
| 8        | Реагирование началось<br>HOП Livicom                          | Сегодня<br>14:50       |
| 0        | Гревога! Проникновения<br>Датчик Открытия без номе            | е Сегодня<br>ера 14:48 |
|          | <b>/мная розетка включен</b><br>Каб                           | IO Сегодня<br>14:45    |
| А        | Устройства Сцена;                                             | рим Еще                |

Рисунок 5.6 – Журнал событий по объекту

<sup>&</sup>lt;sup>4</sup> Если диспетчер выполняет завершение реагирования на резервном сервере STEMAX, то клиент не получит push-оповещение и информация о реагировании не будет отображена в журнале событий в приложении Livicom.

| 🕡 STEMAX Монитор [ Пользователь: 1 ] Необработано тревог: 4 🔤 |                                                        |               |                            |                                    |                                                  |                            |           |  |  |  |  |
|---------------------------------------------------------------|--------------------------------------------------------|---------------|----------------------------|------------------------------------|--------------------------------------------------|----------------------------|-----------|--|--|--|--|
| Подключение Мен                                               | Подключение Меню Вид Отчеты Помощь                     |               |                            |                                    |                                                  |                            |           |  |  |  |  |
| 📭 🗟 😤                                                         | 📴 🔜 🖑 🦉 🔍 🍭 🔧 🥂 👔 🖉 🖉 👘 👘 31.08.2018 - 14:56 - Петница |               |                            |                                    |                                                  |                            |           |  |  |  |  |
| В = 50<br>= Livicom<br>↓                                      | 9         10000           0:                           |               |                            |                                    |                                                  |                            |           |  |  |  |  |
| Все события Трево                                             | оги Неисправности                                      | Постановки/   | снятия   Системные   Поста | новки/Снятия/Тревоги   ГБР   Инфор | матор   Дополнительные события                   |                            |           |  |  |  |  |
| Дата/Время отпр.                                              | Дата/Время достав.                                     | Время достав. |                            | Подтип                             | Сообщение                                        |                            | № объекта |  |  |  |  |
| 31.08.18 14:50:55                                             | 31.08.18 14:50:54                                      | 00:00:00      | Объекты                    | Свободен                           | Клиентский; Событие подтверждено                 | Объект 33266 [Любимый дом] | 10000     |  |  |  |  |
| 31.08.18 14:50:55                                             | 31.08.18 14:50:54                                      | 00:00:00      | Объекты                    | Свободен                           | Объект 33266 [Любимый дом]; Событие подтверждено | Клиентский                 | 13        |  |  |  |  |
| 31.08.18 14:50:46                                             | 31.08.18 14:50:45                                      | 00:00:00      | Объекты                    | На объекте                         | Клиентский                                       | Объект 33266 [Любимый дом] | 10000     |  |  |  |  |
| 31.08.18 14:50:46                                             | 31.08.18 14:50:45                                      | 00:00:00      | Объекты                    | На объекте                         | Объект 33266 [Любимый дом]                       | Клиентский                 | 13        |  |  |  |  |
| 31.08.18 14:50:09                                             | 31.08.18 14:50:09                                      | 00:00:00      | Объекты                    | Реагирование                       | Клиентский                                       | Объект 33266 [Любимый дом] | 10000     |  |  |  |  |
| 31.08.18 14:50:09                                             | 31.08.18 14:50:09                                      | 00:00:00      | Объекты                    | Реагирование                       | Объект 33266 [Любимый дом]                       | Клиентский                 | 13        |  |  |  |  |
| 31.08.18 14:49:50                                             | 31.08.18 14:49:50                                      |               | Объекты                    | Запрос реагирования                | Клиентский                                       | Объект 33266 [Любимый дом] | 10000     |  |  |  |  |
| 31.08.18 14:49:50                                             | 31.08.18 14:49:50                                      |               | Объекты                    | Запрос реагирования                | Объект 33266 [Любимый дом]                       | Клиентский                 | 13        |  |  |  |  |
| 31.08.18 14:48:10                                             | 31.08.18 14:48:10                                      | 00:00:00      | Информация с объектов      | Тревога                            | Тревога                                          | Объект 33266 [Любимый дом] | 10000     |  |  |  |  |
| •                                                             |                                                        |               |                            |                                    |                                                  |                            |           |  |  |  |  |

Рисунок 5.7 – Протокол событий программы Монитор

## 5.4 ПЕРЕВЗЯТИЕ ОБЪЕКТА НА ОХРАНУ

1) с помощью кнопки

После того, как датчик сформирует и передаст на хаб тревожное событие, он будет находиться в состоянии *Тревога*. При повторных срабатываниях датчика новые тревожные события формироваться не будут. Для вывода датчиков из состояния *Тревога* («сброса тревог») клиент может выключить и снова включить охрану объекта или диспетчер может выполнить перевзятие объекта из ПО STEMAX.

Диспетчер может выполнить перевзятие объекта следующими способами:

Перевзять F3

- в карточке объекта;
- 2) с помощью клавиши F3, нажимаемой при открытой карточке объекта;
- 3) с помощью соответствующей функции в контекстном меню протокола событий программы *Монитор*.

Информация о перевзятии будет отображена в виде push-оповещения в приложении Livicom и в карточке объекта в ПО STEMAX (см. рисунок 5.8).

|                                                                                                    |                                                                                                    |                                         |              |                                                                              |                                                        |            |                                      |                                |             | – Каналы   |
|----------------------------------------------------------------------------------------------------|----------------------------------------------------------------------------------------------------|-----------------------------------------|--------------|------------------------------------------------------------------------------|--------------------------------------------------------|------------|--------------------------------------|--------------------------------|-------------|------------|
| ия объекта                                                                                                 | Объект 33266 (Любимый                                                                                                    | й дом]                                  | _            |                                                                              |                                                        |            |                                      | Тип объекта  Не определ        | ieh 💌       | GPRS       |
| эмер объекта                                                                                               | а 10000 Внешний ном                                                                                                    | иер объекта  33266                      | Оперативна:  | я группа                                                                     |                                                        |            |                                      |                                |             |            |
| tbec                                                                                                    | Томск                                                                                                    |                                         |              |                                                                              |                                                        |            |                                      |                                |             |            |
| элефон                                                                                                    |                                                                                                    |                                         |              |                                                                              |                                                        |            |                                      |                                |             |            |
| лисание                                                                                                    |                                                                                                    |                                         |              |                                                                              |                                                        |            |                                      |                                |             | Eth/Wil    |
|                                                                                                    |                                                                                                    |                                         |              |                                                                              |                                                        |            |                                      |                                | *           |            |
|                                                                                                    |                                                                                                    |                                         |              |                                                                              |                                                        |            |                                      |                                |             |            |
|                                                                                                    |                                                                                                    |                                         |              |                                                                              |                                                        |            |                                      |                                |             |            |
|                                                                                                    |                                                                                                    |                                         |              |                                                                              |                                                        |            |                                      |                                |             |            |
|                                                                                                    |                                                                                                    |                                         |              |                                                                              |                                                        |            |                                      |                                |             |            |
|                                                                                                    |                                                                                                    |                                         |              |                                                                              |                                                        |            |                                      |                                |             |            |
|                                                                                                    |                                                                                                    |                                         |              |                                                                              |                                                        |            |                                      |                                |             |            |
|                                                                                                    |                                                                                                    |                                         |              |                                                                              |                                                        |            |                                      |                                | *           |            |
|                                                                                                    |                                                                                                    |                                         |              |                                                                              |                                                        |            |                                      | 7                              | *           |            |
| істановку/сня                                                                                              | ятие произвел                                                                                                    |                                         |              | Пер                                                                          | евзятие: ::Адми                                        | инистратор | [31.08.18 14:53:06                   | 5]                             | +           |            |
| становку/сня<br>Системные па                                                                               | ятие произвел                                                                                                    |                                         |              | Пер                                                                          | евзятие: ::Адми                                        | инистратор | [31.08.18 14:53:06                   | 5]                             | •           |            |
| становку/сня<br>Системные па<br>Режим                                                                      | ятие произвел<br>араметры<br>На охране                                                                                                    | Сеть 220В                               | Норм         | Пер                                                                          | евзятие: ::Адми<br>RS485                               | инистратор | (31.08.18 14:53:06<br>Норма          | 5]<br>— Расписание             | Норм        | 18         |
| становку/сня<br>Системные па<br>Режим                                                                      | ятие произвел<br>араметры<br>На охране<br>Нопма                                                                                                    | Сеть 220В<br>Батарея                    | Норм         | а                                                                            | евзятие: ::Адми<br>RS485<br>Соот                       | инистратор | (31.08.18 14:53:06<br>Норма<br>Норма | 5]<br>Расписание<br>Подавление | Норм        | 18         |
| істановку/сні<br>Листемные па<br>Режим<br>ампер                                                            | ятие произвел<br>араметры<br>На охране<br>Норма                                                                                                    | Сеть 2208<br>Батарея                    | Норм<br>Норм | Пер<br>аа                                                                    | евзятие: ::Адми<br>RS485<br>Слот                       | нистратор  | (31.08.18 14:53:06<br>Норма<br>Норма | 5]<br>Расписание<br>Подавление | Норм        | 18         |
| остановку/сн:<br>Системные па<br>Режим<br>ампер<br>Шлейф                                                   | ятие произвел<br>араметры<br>На охране<br>Норма<br>Комментарий                                                                                                    | Сеть 220В<br>Батарея                    | Норм<br>Норм | Пер<br>аа<br>  Состояние                                                     | евзятие: ::Адми<br>RS485<br>Слот                       | нистратор  | [31.08.18 14:53:06<br>Норма<br>Норма | 5]<br>Расписание<br>Подавление | Норм<br>Нет | 18         |
| остановку/сн:<br>Системные па<br>Режим<br>ампер<br>Шлейф<br>2 1                                            | ятие произвел<br>араметры<br>На охране<br>Норма<br>Комментарий<br>Датчик Открытия б                                                                                         | Сеть 2208<br>Батарея<br>ез номера       | Норм<br>Норм | Пер<br>а<br>а<br>  Состояние<br>  На охране,                                 | евзятие: ::Адми<br>RS485<br>Слот<br>:<br>, норма       | нистратор  | (31.08.18 14:53:06<br>Норма<br>Норма | 3]<br>Расписание<br>Подавление | Норм<br>Нет | 1 <b>a</b> |
| остановку/сн:<br>Системные па<br>Режим<br>Гампер<br>Шлейф<br>21<br>3                                       | ятие произвел<br>араметры<br>На охране<br>Норма<br>Комментарий<br>Датчик Открытия б<br>Датчик движения                                                                      | Сеть 2208<br>Батарея<br>ез номера       | Норм         | Пер<br>а<br>а<br>Состояние<br>На охране,<br>Норма                            | невзятие: ::Адми<br>RS485<br>Слот<br>-<br>-<br>- норма | нистратор  | (31.08.18 14:53:06<br>Норма<br>Норма | 9]<br>Расписание<br>Подавление | Норм<br>Нет | 18         |
| остановку/сн:<br>Системные па<br>Режим<br>Гампер<br>Шлейф<br>21<br>3<br>3<br>20<br>4                       | ятие произвел<br>араметры<br>На охране<br>Норма<br>Комментарий<br>Датчик Открытия б<br>Датчик движения<br>Датчик движения                                                   | Сеть 2208<br>Батарея<br>ез номера       | Норм         | Пер<br>а<br>а<br>Состояние<br>На охране,<br>Норма<br>Норма                   | евзятие: ::Адми<br>RS485<br>Слот<br>:<br>, норма       | нистратор  | [31.08.18 14:53:06<br>Норма<br>Норма | 9]<br>Расписание<br>Подавление | Норм<br>Нет | 1a         |
| остановку/сн:<br>Системные па<br>Режим<br>Гампер<br>21<br>Аз<br>3<br>20<br>4<br>8                          | ятие произвел<br>араметры<br>На охране<br>Норма<br>Комментарий<br>Датчик Открытия б<br>Датчик движения<br>Датчик движения<br>Считыватель карт                               | Сеть 2208<br>Батарея<br>ез номера       | Норм<br>Норм | Пер<br>а<br>а<br>Состояние<br>На охране,<br>Норма<br>Норма<br>Норма          | евзятие: ::Адми<br>RS485<br>Слот<br>:<br>норма         | нистратор  | (31.08.18.14:53:06<br>Норма<br>Норма | 9]<br>Расписание<br>Подавление | Норм<br>Нет | 18         |
| остановку/сн:<br>Системные па<br>Режим<br>Гампер<br>2 1<br>3<br>3<br>2<br>1<br>8<br>3<br>2<br>2<br>4<br>9  | ятие произвел<br>араметры<br>На охране<br>Норма<br>Комментарий<br>Датчик Открытия б<br>Датчик движения<br>Датчик движения<br>Считыватель карт<br>Датчик движения б:         | Сеть 2208<br>Батарея<br>ез номера<br>76 | Норм<br>Норм | Пер<br>а<br>а<br>Состояние<br>На охране,<br>Норма<br>Норма<br>Норма<br>Норма | евзятие: ::Адми<br>RS485<br>Слот<br>:<br>норма         | нистратор  | [31.08.18.14:53:06<br>Норма<br>Норма | Расписание<br>Подавление       | Норм<br>Нет | 18         |
| остановку/сн:<br>Системные па<br>Режим Вежим Вежим Валер<br>Плейф<br>? 1<br>В 3<br>№ 4<br>В 8<br>В 9<br>11 | ятие произвел<br>араметры<br>Норма<br>Комментарий<br>Датчик Открытия б<br>Датчик движения<br>Датчик движения<br>Считыватель карт<br>Датчик движения б<br>Борелок управления | Сеть 2208<br>Батарея<br>ез номера<br>76 | Нарм         | Пер<br>а<br>а<br>Состояние<br>На охране,<br>Норма<br>Норма<br>Норма          | евзятие: ::Адми<br>R\$485<br>Слот<br>е<br>норма        | нистратор  | [31.08.18 14:53:06<br>Норма<br>Норма | Расписание<br>Подавление       | Норм<br>Нет | 18         |

Рисунок 5.8 – Карточка объекта в программе Монитор

## 6 ТЕХНИЧЕСКОЕ ОБСЛУЖИВАНИЕ ОБЪЕКТА

Если услуга охраны объекта активна, то возможность подключения к хабу новых охранных, пожарных и технологических датчиков / удаления подключенных датчиков заблокирована. Для того чтобы разблокировать данные возможности, диспетчер ОП переводит объект в режим тех.обслуживания<sup>5</sup>.

Для перевода объекта в режим тех.обслуживания выполните следующие действия:

- 1. В дереве объектов программы Монитор или Администратор найдите и выделите объект.
- 2. Нажмите правую кнопку мыши и в контекстном меню выберите пункт *Поставить на тех.обслуживание* (см. рисунок 6.1).

| STEMAX Монитор [ Пользователь: 1 ] Необработано тревог: 4                                                                                                    |                                                                                            |  |  |  |  |  |  |  |  |
|----------------------------------------------------------------------------------------------------|--------------------------------------------------------------------------------------------|--|--|--|--|--|--|--|--|
| Подключение Меню Вид Отчеты Помощь                                                                                                    |                                                                                            |  |  |  |  |  |  |  |  |
| 📑 🛃 🕹 🖫 ဳ 🔝 🕺 31.08.2018 - 15:32 - Пятница                                                                                                    |                                                                                            |  |  |  |  |  |  |  |  |
| P 10000                                                                                                    |                                                                                            |  |  |  |  |  |  |  |  |
| E 💼 50                                                                                                    |                                                                                            |  |  |  |  |  |  |  |  |
| E-                                                                                                    |                                                                                            |  |  |  |  |  |  |  |  |
| В ГБР (смену) Открыть карточку F9                                                                                                    |                                                                                            |  |  |  |  |  |  |  |  |
| Эдания Поставить на тех. обслуживание                                                                                                    |                                                                                            |  |  |  |  |  |  |  |  |
| Все события                                                                                                    | Информ: Дополни                                                                            |  |  |  |  |  |  |  |  |
| Полный сброс                                                                                                    |                                                                                            |  |  |  |  |  |  |  |  |
| Эзі.08.18 15:3: Развернуть/Свернуть F12                                                                                                    | Обработка                                                                                  |  |  |  |  |  |  |  |  |
| 31.08.18 15:25:49 31.08.18 15:25:49 00:00:00 Информация с объе                                                                                                    | ктов Норма 🚽                                                                               |  |  |  |  |  |  |  |  |
|                                                                                                    | 4                                                                                          |  |  |  |  |  |  |  |  |
| Соединение: Установлено Время сеанса: 06:00:57 Сервер: Адрес: 192.168.                                                                                                    | 87.45:9510, Версия: 5.4.1.0, ID: 2                                                         |  |  |  |  |  |  |  |  |
| 50         Составить карточку         FGP (смен-ку         Открыть карточку         FGP (смен-ку         Открыть карточку         FGP (смен-ку         Открыть карточку         FGP (смен-ку         Открыть карточку         FGP (смен-ку         Открыть карточку         FGP (смен-ку         Открыть карточку         FGP (смен-ку         Открыть карточку         FGP (смен-ку         Открыть карточку         FGP (смен-ку         Открыть карточку         FGP (смен-ку         Открыть карточку         FGP (смен-ку         Открыть карточку         FGP (смен-ку         Открыть карточку         Голный сброс         Эзц.08.18 15:25:49         З1.08.18 15:25:49         О0:00:00         Информация с объе         Соединение: Установлено         Время сеанса: 06:00:57         Сервер: Адрес: 192.168. | Информ: Дополни<br>Подтип<br>Обработка<br>ктов Норма<br>87.45:9510, Версия: 5.4.1.0, ID: 2 |  |  |  |  |  |  |  |  |

Рисунок 6.1 – Постановка на техобслуживание

Клиент получит push-оповещение в мобильном приложении Livicom о том, что услуга охраны приостановлена (см. рисунок 6.2).

| Livicom                                                                                                    | сейчас |
|----------------------------------------------------------------------------------------------------|--------|
| Любимый дом<br>Услуга охраны приостановлена для добавления и<br>удаления устройств. Свяжитесь с представителем<br>охранного предприятия для восстановления услуг<br>Livicom |        |

Рисунок 6.2 – Push-уведомление о постановке на техобслуживание

В журнале событий в приложении Livicom появится соответствующая запись с указанием ОП, даты и времени приостановки услуги охраны (см. рисунок 6.3).

| Услуга охраны             | Сегодня<br>19:37 |
|---------------------------|------------------|
| лобавления и удаления     |                  |
| устройств. Свяжитесь      |                  |
| с представителем          |                  |
| охранного предприятия для |                  |
| восстановления услуги     |                  |
| ЧОП Livicom               |                  |
|                           |                  |

После этого у пользователя появится возможность добавлять/удалять устройства и менять конфигурацию подсистемы охраны. Информация обо всех изменениях будет автоматически передана в карточку объекта в ПО STEMAX.

Вывод объекта из состояния техобслуживания также выполняется с помощью контекстного меню в дереве объектов программы *Монитор* или *Администратор* (см. рисунок 6.4).

<sup>&</sup>lt;sup>5</sup> Перевод объекта в режим тех. обслуживания необходимо выполнить с основного сервера STEMAX, чтобы разблокировать возможности добавления / удаления датчиков.

| 🔱 STEMAX Монитор [ Пользователь: 1 ] Необработано тревог: 4             |                                      |  |  |  |  |  |  |  |  |
|-------------------------------------------------------------------------|--------------------------------------|--|--|--|--|--|--|--|--|
| Подключение Меню Вид Отчеты Помощь                                      |                                      |  |  |  |  |  |  |  |  |
| 📴 🛃 🖑 🍹 🚍 🐼 " 🔝 " 31.08.201                                             | 8 - 15:33 - Пятница                  |  |  |  |  |  |  |  |  |
| P 10000                                                                 |                                      |  |  |  |  |  |  |  |  |
| ₽ 💼 50 🔺                                                                |                                      |  |  |  |  |  |  |  |  |
| E Livicom                                                               |                                      |  |  |  |  |  |  |  |  |
| [10000] - Объект 33266 [Любимый дом]                                    |                                      |  |  |  |  |  |  |  |  |
| 📺 📹 ГБР (смена 1) 😼 Открыть карточку F9                                 |                                      |  |  |  |  |  |  |  |  |
| 🗄 💼 Здания Снять с тех. обслуживания                                    |                                      |  |  |  |  |  |  |  |  |
| Все события Тревс + Изменение: На охране/Снят с охраны                  | ия,   ГЕ   Информ   Дополнительные ( |  |  |  |  |  |  |  |  |
| Дата/Время отпр. Дат                                                    | Подтип 🔶                             |  |  |  |  |  |  |  |  |
| 31.08.18 15:32:56 31.0 Развернуть/Свернуть F12                          | Режим: На тех. обслуживании 💻        |  |  |  |  |  |  |  |  |
| Эзі.08.18 15:31:40 Ззі.08.18 15:31:40 Объекты                           | Обработка 👻                          |  |  |  |  |  |  |  |  |
| <                                                                       | 4                                    |  |  |  |  |  |  |  |  |
| Соединение: Установлено Время сеанса: 06:01:43 Сервер: Адрес: 192.168.8 | 7.45:9510, Версия: 5.4.1.0, ID: 2    |  |  |  |  |  |  |  |  |

Рисунок 6.4 – Снятие с техобслуживания

Клиент получит push-оповещение в мобильном приложении Livicom о том, что услуга охраны возобновлена (см. рисунок 6.5), и в журнале событий в приложении появится соответствующая запись (см. рисунок 6.6).

| Livicom                                                       | сейчас |
|---------------------------------------------------------------|--------|
| <b>Любимый дом</b><br>Услуга охраны восстановлена ЧОП Livicom |        |

Услуга охраны Сегодня восстановлена 19:37 ЧОП Livicom Рисунок 6.6 – Журнал событий по объекту

Рисунок 6.5 – Push-уведомление о снятии с техобслуживания

## 7 ПРИОСТАНОВКА УСЛУГИ ОХРАНЫ

Для приостановки услуги охраны (например, при блокировке клиента за неуплату) выполните следующие действия:

- 1. Откройте программу *Администратор* (MS\_Admin.exe) и выполните подключение к основному серверу STEMAX.
- 2. В дереве объектов найдите и выделите объект.
- 3. Нажмите правую кнопку мыши и в контекстном меню выберите пункт Деактивировать.

| 😵 STEMAX Администратор [ Пользователь: 1 ] Необработано тревог: 4 📃 💼 📧 |                                           |                        |          |                         |  |  |  |  |
|-------------------------------------------------------------------------|-------------------------------------------|------------------------|----------|-------------------------|--|--|--|--|
| Подключение Меню Вид Отчеты Помощь                                      |                                           |                        |          |                         |  |  |  |  |
| 🔍 🖬 🗽 🖑                                                                 | ् 🚰 🖳 💆 🤍 🚫                               | Q @ "  <u>∧</u> "      | 31.08    | .2018 - 15:48 - Пятница |  |  |  |  |
|                                                                         | <u>ې</u>                                  | Имя устройства         | Номер    | Тип                     |  |  |  |  |
| F ====================================                                  |                                           | !23                    | 1234     | Мираж-GSM-AX4-01        |  |  |  |  |
| 50 [2]                                                                  |                                           | 123123                 | 12321312 | Мираж                   |  |  |  |  |
|                                                                         | 2266 [ II 6                               | 3802373                | 3802373  | STEMAX MX810            |  |  |  |  |
| [10000] - Объект з                                                      | 3200 [Любимый дом] <> Хаб 9099(раздел 1)] | 4090244                | 4000244  | STEMAX SX410            |  |  |  |  |
| ⊕ Ш ТЪР (смена 1) [4] 🖓                                                 | Редактировать объект F9                   | 7                      | 7777     | STEMAX MX810            |  |  |  |  |
| 🕀 💼 Здания [6]                                                          |                                           | 960                    | 892960   | Мираж                   |  |  |  |  |
| 🚋 📹 Ливи [2]                                                            | Деактивировать                            | 169                    | 900169   | Мираж-GE-RX4-01         |  |  |  |  |
| 🗄 👩 Объекты [14]                                                        | Снять с тех. обслуживания                 | 12                     | 9002     | STEMAX MX810            |  |  |  |  |
| 🛓 🕋 Тревожки Аларм                                                      | Изменение: На охране/Снят с охраны        | rm_Olga                | 654123   | Stemax FBP/Alarm        |  |  |  |  |
| н. П. тест [1]                                                          |                                           |                        | 1500006  | Мираж-GSM-AXR-01        |  |  |  |  |
|                                                                         | Полный сброс                              |                        | 2500063  | Мираж                   |  |  |  |  |
|                                                                         |                                           |                        | 3500315  | Мираж-GE-iX-01          |  |  |  |  |
|                                                                         | Сохранить как шаблон                      | -03                    | 9003     | Мираж-GSM-M8-03         |  |  |  |  |
|                                                                         | Varaura of our                            |                        | 4567     | Мираж                   |  |  |  |  |
|                                                                         | эдалить объект                            | 810                    | 3800006  | STEMAX MX810            |  |  |  |  |
|                                                                         | Развернуть/Свернуть F12                   | 810 Ул. Созидания, 1   | 901298   | Мираж-GE-RX4-02         |  |  |  |  |
|                                                                         | russephyte, esephyte ric                  | -03                    | 2000002  | Мираж-GSM-T4-03         |  |  |  |  |
|                                                                         |                                           | SX410                  | 9000     | STEMAX MX810            |  |  |  |  |
|                                                                         |                                           | SX410 Для теста 5.2.5  | 9012     | STEMAX SX410            |  |  |  |  |
|                                                                         |                                           | SX810(1112)            | 9001     | STEMAX MX810            |  |  |  |  |
|                                                                         |                                           | SX820                  | 4200001  | STEMAX SX820            |  |  |  |  |
|                                                                         |                                           | Аларм человек 2        | 12345    | Stemax FBP/Alarm        |  |  |  |  |
|                                                                         |                                           | Аларма 2               | 879789   | Stemax FBP/Alarm        |  |  |  |  |
|                                                                         |                                           | Антон Охрана           | 15       | Stemax ГБР/Alarm        |  |  |  |  |
|                                                                         |                                           | ГБР                    | 123      | Stemax FBP/Alarm        |  |  |  |  |
|                                                                         |                                           | ГБР 1                  | 10       | Stemax FBP/Alarm        |  |  |  |  |
|                                                                         |                                           | ГБР планшет 1          | 1        | Stemax ГБР/Alarm        |  |  |  |  |
|                                                                         |                                           | Дом                    | 4000921  | STEMAX SX410            |  |  |  |  |
|                                                                         |                                           | Контроллер             | 10003    | Мираж-GSM-M8-03         |  |  |  |  |
|                                                                         |                                           | М8-03 Ул. Созидания, 1 | 5555     | Мираж                   |  |  |  |  |
|                                                                         |                                           | Планшет ГБР 1          | 1112     | Stemax F6P/Alarm        |  |  |  |  |
|                                                                         |                                           | Xa6 9099               | 9099     | Livi Smart Hub          |  |  |  |  |
|                                                                         |                                           | <                      |          | +                       |  |  |  |  |

Рисунок 7.1 – Приостановка услуги охраны

Клиент получит push-оповещение в мобильном приложении Livicom о том, что услуга охраны приостановлена (см. рисунок 7.2).

| Livicom                                                                                                    | сеичас |
|----------------------------------------------------------------------------------------------------|--------|
| Любимый дом<br>Услуга охраны приостановлена. Свяжитесь с<br>представителем охранного предприятия для<br>восотанования исполня ИОП Liveop |        |

Рисунок 7.2 – Push-уведомление о приостановке услуги охраны

В журнале событий в приложении появится запись о приостановке услуги охраны с указанием ОП, даты и времени приостановки (см. рисунок 7.3).

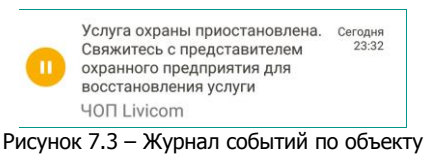

Активация объекта также выполняется с помощью контекстного меню в дереве объектов программы Администратор (см. рисунок 7.4).

| 😵 STEMAX Администратор [ Пользователь: 1 ] Необработано тревог: 4 📃 📼 💌 |                                                 |                        |          |                  |  |
|-------------------------------------------------------------------------|-------------------------------------------------|------------------------|----------|------------------|--|
| Подключение Меню Вид Отчеты Помощь                                      |                                                 |                        |          |                  |  |
| 🔍 📴 🕵 🖫 🚝 🖳 🙍 🌄 🗔 Q 🍭 🍟 🕂 🎽 31.08.2018 - 16:15 - Пятница                |                                                 |                        |          |                  |  |
|                                                                         | P                                               | Имя устройства         | Номер    | Тип              |  |
|                                                                         |                                                 | !23                    | 1234     | Мираж-GSM-AX4-01 |  |
| in inicom [1]                                                           |                                                 | 123123                 | 12321312 | Мираж            |  |
|                                                                         |                                                 | 3802373                | 3802373  | STEMAX MX810     |  |
|                                                                         | ъект 33200 (Любимый дом) <> Хаб 9099 (раздел 1) | 4000244                | 4000244  | STEMAX SX410     |  |
|                                                                         | Редактировать объект Р9                         | 7777                   | 7777     | STEMAX MX810     |  |
| ⊕ Шалания [6]                                                           | A                                               | 892960                 | 892960   | Мираж            |  |
| 🕀 💼 Ливи [2] 🛛 🔹                                                        | Активировать                                    | 900169                 | 900169   | Мираж-GE-RX4-01  |  |
| 🕂 📹 Объекты [1                                                          | Поставить на тех. обслуживание                  | 9002                   | 9002     | STEMAX MX810     |  |
| 🗄 💼 Тревожки /                                                          | Изменение: На охране/Снят с охраны              | Alarm_Olga             | 654123   | Stemax FBP/Alarm |  |
| н 💼 тест [1]                                                            |                                                 | axr                    | 1500006  | Мираж-GSM-AXR-01 |  |
|                                                                         | Полный сброс                                    | DT                     | 2500063  | Мираж            |  |
|                                                                         | Сохранить как шаблон                            | ix                     | 3500315  | Мираж-GE-iX-01   |  |
|                                                                         | сохранита как шаолон                            | M8-03                  | 9003     | Мираж-GSM-M8-03  |  |
|                                                                         | Удалить объект                                  | MX                     | 4567     | Мираж            |  |
|                                                                         | - Asing contraint                               | MX810                  | 3800006  | STEMAX MX810     |  |
|                                                                         | Развернуть/Свернуть F12                         | МХ810 Ул. Созидания, 1 | 901298   | Мираж-GE-RX4-02  |  |
| _                                                                       | 1.5 1.15                                        | N4-03                  | 2000002  | Мираж-GSM-T4-03  |  |
|                                                                         |                                                 | SX410                  | 9000     | STEMAX MX810     |  |
|                                                                         |                                                 | SX410 Для теста 5.2.5  | 9012     | STEMAX SX410     |  |
|                                                                         |                                                 | SX810(1112)            | 9001     | STEMAX MX810     |  |
|                                                                         |                                                 | SX820                  | 4200001  | STEMAX SX820     |  |
|                                                                         |                                                 | Аларм человек 2        | 12345    | Stemax FBP/Alarm |  |
|                                                                         |                                                 | Аларма 2               | 879789   | Stemax FBP/Alarm |  |
|                                                                         |                                                 | Антон Охрана           | 15       | Stemax FBP/Alarm |  |
|                                                                         |                                                 | ГБР                    | 123      | Stemax FBP/Alarm |  |
|                                                                         |                                                 | ГБР 1                  | 10       | Stemax FBP/Alarm |  |
|                                                                         |                                                 | ТБР планшет 1          | 1        | Stemax FBP/Alarm |  |
|                                                                         |                                                 | Дом                    | 4000921  | STEMAX SX410     |  |
|                                                                         |                                                 | Контроллер             | 10003    | Мираж-GSM-M8-03  |  |
|                                                                         |                                                 | М8-03 Ул. Созидания, 1 | 5555     | Мираж            |  |
|                                                                         |                                                 | Планшет ГБР 1          | 1112     | Stemax FBP/Alarm |  |
|                                                                         |                                                 | Xa6 9099               | 9099     | Livi Smart Hub   |  |
| 1                                                                       |                                                 | < III                  |          |                  |  |

Рисунок 7.4 – Активация объекта

Клиент получит push-оповещение в мобильном приложении Livicom о том, что услуга охраны возобновлена (см. рисунок 7.5), и в журнале событий в приложении появится соответствующая запись (см. рисунок 7.6).

| Livicom                                                       | сейчас |
|---------------------------------------------------------------|--------|
| <b>Любимый дом</b><br>Услуга охраны восстановлена ЧОП Livicom |        |

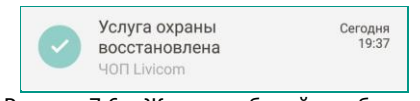

Рисунок 7.5 – Push-уведомление об активации объекта

Рисунок 7.6 – Журнал событий по объекту

## 8 ОТКЛЮЧЕНИЕ УСЛУГИ ОХРАНЫ

#### 8.1 ОТКЛЮЧЕНИЕ УСЛУГИ ОХРАНЫ КЛИЕНТОМ

Для отключения услуги охраны клиент выполняет следующие действия:

1. В приложении Livicom открывает карточку подключенного ОП, вызывает меню с помощью кнопки , расположенной в правом верхнем углу экрана, и выбирает пункт *Отключить* (см. рисунок 8.1).

| ← Охрана                  |        | ÷                          | Охранное предприятие                                                                                                    | ::  | ÷                          | Охранное пр                                                                                                    | ÷             | Охранное предприятие                                                                              |
|---------------------------|--------|----------------------------|----------------------------------------------------------------------------------------------------|-----|----------------------------|----------------------------------------------------------------------------------------------------|---------------|---------------------------------------------------------------------------------------------------|
| Ваше охранное предприятие |        | 9                          | ЧОП Livicom<br>Охранное предприятие                                                                                            |     | 9                          | ЧОП Livicom<br>Охранное предприятие                                                                                            | ۲             | ЧОП Livicom<br>Охранное предприятие                                                               |
| ЧОП Livicom Подкл         | лючено | Состоя                     | ние подключения                                                                                                    |     | Состоя                     | ние подключения                                                                                                    | Состо         | яние подключения                                                                                  |
| Город оказания услуг      | Томск  | R                          | Норма<br>Подключение к пульту охраны                                                                                           |     | R                          | Норма<br>Подключение к пульту охраны                                                                                           | G             | риостановка или отключение                                                                        |
| Охранное предприятие      |        | 0                          | Активна<br>Состояние услуги                                                                                                    |     | ~                          | Активна<br>Состояние услуги                                                                                                    | В             | <b>слуги охраны</b><br>ы отправляете заявку на                                                    |
| ЧОП Тест 1                |        | Тревож                     | кные события передаются на пульт охраны                                                                                        |     | Тревож                     | ные события передаются на пульт охраны                                                                                         | т, у          | риостановку или отключение<br>слуги охраны. Сотрудник охранного<br>редприятия свяжется с вами для |
| ЧОП Тест 2                |        | в режи<br>выезд<br>добавл  | ме реального времени, осуществляется<br>группы быстрого реагирования. Удаление и<br>гение охранных датчиков, а также настройки | 1   | выезд і<br>добавл          | че реального временя, осуществляется<br>группы быстрого реагирования. Удаление и<br>ение охранных датчиков, а также настройки  | Bi n          | одтверждения заявки.<br>осле приостановки или отключения                                          |
| ЧОП Тест 3                |        | подсио<br>возмоз<br>обрати | темы охраны ограничены. Для получения<br>кности внесения изменений в работу систем<br>тесь в охранное предприятие. Старайтесь  | ы   | подсис<br>возмож<br>обрати | темы охраны ограничены. Для получения<br>кности внесения изменений в работу системы<br>гесь в охранное предприятие. Старайтесь | ni yi<br>Bi C | слуги охраны вы получите<br>оответствующее уведомление.                                           |
|                           |        | коррек<br>срабат           | тно использовать систему, не допуская ложн<br>ываний                                                                           | ных | коррек<br>срабат           | пно использовать систему, не допуская ложных<br>ываний                                                                         | К             | ОТМЕНА ОТПРАВИТЬ                                                                                  |

Рисунок 8.1 – Отключение от охранного предприятия

2. Далее подтверждает отправку заявки на отключение услуги охраны с помощью кнопки *Отправить* во всплывающем окне.

Система формирует заявку и отправляет в ОП по электронной почте. Информация об отправке заявки с указанием наименования ОП, даты и времени отправки будет отображена в журнале событий (см. рисунок 4.4).

| 0 | Заявка на отключение<br>услуг охраны отправлена в<br>ЧОП Livicom<br>Хозяин Дома | Сегодня<br>11:58 |
|---|---------------------------------------------------------------------------------|------------------|
|---|---------------------------------------------------------------------------------|------------------|

Рисунок 8.2 – Журнал событий по объекту

Отправленные пользователями из приложения Livicom заявки на отключение услуги охраны поступают в ОП по электронной почте, указанной в заявке на авторизацию ОП в качестве партнера Livicom (см. п. <u>2</u>).

В теле письма содержится (см. рисунок 4.6):

- 1. Информация о клиенте и его контактные данные (е-mail и телефон).
- 2. Номер объекта и серийный номер хаба.
- 3. Кнопка *Подтвердить отключение услуги* нажатие данной кнопки подтверждает отключение объекта от услуги охраны (см. ниже).

| Заявка на отключение услуги охраны                                                                                                    |  |  |  |  |
|----------------------------------------------------------------------------------------------------|--|--|--|--|
| AP api_notification@livicom.ru                                                                                                    |  |  |  |  |
| Здравствуйте, ЧОП Livicom                                                                                                    |  |  |  |  |
| Вы получили заявку на <b>отключение</b> услуги охраны от пользователя<br>системы умного дома Livicom                                                                  |  |  |  |  |
| Серийный номер хаба: 9099                                                                                                    |  |  |  |  |
| ID объекта: 33663                                                                                                    |  |  |  |  |
| Пользователь: Хозяин Дома                                                                                                    |  |  |  |  |
| Номер телефона пользователя: 79139139132                                                                                                    |  |  |  |  |
| Email пользователя: <u>support@nppstels.ru</u>                                                                                                    |  |  |  |  |
| Внимание: При согласии - объект будет отключен от пульта<br>автоматически.<br>Подтвердить отключение услуги                                                           |  |  |  |  |
|                                                                                                    |  |  |  |  |
| Если вы получили это соорщение по ошибке, просто удалите его.<br>Если Вы получили несколько писем и не понимаете, что происходит, обратитесь в нашу службу поддержки: |  |  |  |  |
| support@livicom.ru                                                                                                    |  |  |  |  |
|                                                                                                    |  |  |  |  |

Рисунок 8.3 – Заявка на отключение услуги охраны

После получения заявки на отключение услуги охраны сотрудники ОП выполняют ее обработку в соответствии с внутренним регламентом предприятия. Если договор охраны с клиентом расторгнут или приостановлен, то сотрудник ОП выполняет отключение объекта от охраны. Для этого сотрудник ОП открывает электронное письмо с заявкой от клиента и нажимает кнопку *Подтвердить отключение услуги* (см. рисунок 8.3).

После этого автоматически выполняются следующие действия:

- соединение хаба с ПО STEMAX разрывается,
- информация об объектовом оборудовании (хабе) удаляется из ПО STEMAX,
- объект переводится в состояние *Деактивирован<sup>6</sup>*. Пользователи приложения Livicom получают push-оповещения об отключении услуги охраны (см. рисунок 8.4).

| Livicom                                                   | сейчас       |
|-----------------------------------------------------------|--------------|
| <b>Любимый дом</b><br>Услуга охраны отключена ЧОП Livicom |              |
| Рисунок 8.4 – Push-уведомление об                         | б отключении |

В журнале событий в приложении Livicom появится соответствующая запись с указанием ОП, даты и времени отключения услуги охраны (см. рисунок 8.5).

| Услуга охраны отключена<br>ЧОП Livicom | Сегодня<br>23:32 |
|----------------------------------------|------------------|
|                                        | 6                |

Рисунок 8.5 – Журнал событий по объекту

На электронную почту ОП отправляется сообщение об отключении услуги охраны (см. рисунок 8.6).

| Услуга охраны отключена                                                                                                    |       |
|----------------------------------------------------------------------------------------------------|-------|
| • A api_notification@ivicom.ru Cerogens, 11:59<br>Кому: вам                                                                                                    |       |
| Здравствуйте, ЧОП Livicom                                                                                                    |       |
| Процесс отключение услуги охраны завершен.                                                                                                    |       |
| Серийный номер хаба: 9099                                                                                                    |       |
| ID объекта: 33663                                                                                                    |       |
| Пользователь: Хозяин Дома                                                                                                    |       |
| Номер телефона пользователя: 79139139132                                                                                                    |       |
| Email пользователя: <u>support@nppstels.ru</u>                                                                                                    |       |
| Если вы получили это сообщение по ошибие, просто удалите его.<br>Если Вы получили несколько писем и не поимывете, что происходит, обратитесь в нашу службу подр<br><u>вкороит@Wrkcom.ru</u> | ержи: |
| Рисунок 8.6 – Отказ от услуги охраны                                                                                                    |       |

## 8.2 ОТКЛЮЧЕНИЕ УСЛУГИ СОТРУДНИКОМ ОП

Для отключения услуги охраны выполните удаление объекта из ПО STEMAX. Для удаления объекта:

- 1. Откройте программу *Администратор* (MS\_Admin.exe) и выполните подключение к основному серверу STEMAX.
- 2. В дереве объектов найдите и выделите объект.
- 3. Нажмите правую кнопку мыши и в контекстном меню выберите пункт *Удалить объект* (см. рисунок 8.7).

<sup>&</sup>lt;sup>6</sup> Если впоследствии клиент Livicom снова будет принят на охрану, то карточка объектового устройства (хаба) автоматически свяжется с данным объектом.

| 😵 STEMAX Администратор [ Пользователь: 1 ] Необработано тревог: 4 |                                          |                        |          |                  |  |  |
|-------------------------------------------------------------------|------------------------------------------|------------------------|----------|------------------|--|--|
| Подключение Меню Вид Отчеты Помощь                                |                                          |                        |          |                  |  |  |
| 🔍 📮 🌄 🖑 🍹 🚍 🖳 🙍 🌎 🔿 Q 🍭 🎽 🖍 🐂 31.08.2018 - 15:48 - Пятница        |                                          |                        |          |                  |  |  |
|                                                                   | I \$P                                    | Имя устройства         | Номер    | Тип              |  |  |
| E. 60 [2]                                                         |                                          | !23                    | 1234     | Мираж-GSM-AX4-01 |  |  |
| 50 [2]                                                            |                                          | 123123                 | 12321312 | Мираж            |  |  |
| E. Livicom [1]                                                    |                                          | 3802373                | 3802373  | STEMAX MX810     |  |  |
| [10000] - Объект 3                                                | 3266 [Любимый дом] <> Хаб 9099(раздел 1) | 4090244                | 4000244  | STEMAX SX410     |  |  |
| 🕀 ГБР (смена 1) [4] 🖓                                             | Редактировать объект F9                  | 7                      | 7777     | STEMAX MX810     |  |  |
| 🗄 📹 Здания [6]                                                    |                                          | 1960                   | 892960   | Мираж            |  |  |
| і 👘 Ливи [2]                                                      | Деактивировать                           | 169                    | 900169   | Мираж-GE-RX4-01  |  |  |
| 🕂 🚮 Объекты [14]                                                  | Снять с тех. обслуживания                | 2                      | 9002     | STEMAX MX810     |  |  |
| П Тревожки Аларм                                                  | 14                                       | rm_Olga                | 654123   | Stemax FBP/Alarm |  |  |
|                                                                   | изменение: на охране/Снят с охраны       |                        | 1500006  | Мираж-GSM-AXR-01 |  |  |
|                                                                   | Полный сброс<br>Сохранить как шаблон     |                        | 2500063  | Мираж            |  |  |
|                                                                   |                                          |                        | 3500315  | Мираж-GE-iX-01   |  |  |
|                                                                   |                                          | -03                    | 9003     | Мираж-GSM-M8-03  |  |  |
|                                                                   |                                          | 1                      | 4567     | Мираж            |  |  |
|                                                                   | удалить ооъект                           | 810                    | 3800006  | STEMAX MX810     |  |  |
|                                                                   | Baanonungi (Caonungi E12                 | 810 Ул. Созидания, 1   | 901298   | Мираж-GE-RX4-02  |  |  |
|                                                                   | Развернуть/Свернуть Г12                  | -03                    | 2000002  | Мираж-GSM-T4-03  |  |  |
|                                                                   |                                          | SX410                  | 9000     | STEMAX MX810     |  |  |
|                                                                   |                                          | SX410 Для теста 5.2.5  | 9012     | STEMAX SX410     |  |  |
|                                                                   |                                          | SX810(1112)            | 9001     | STEMAX MX810     |  |  |
|                                                                   |                                          | SX820                  | 4200001  | STEMAX SX820     |  |  |
|                                                                   |                                          | Аларм человек 2        | 12345    | Stemax FBP/Alarm |  |  |
|                                                                   |                                          | Аларма 2               | 879789   | Stemax FBP/Alarm |  |  |
|                                                                   |                                          | Антон Охрана           | 15       | Stemax FBP/Alarm |  |  |
|                                                                   |                                          | ГБР                    | 123      | Stemax FBP/Alarm |  |  |
|                                                                   |                                          | ГБР 1                  | 10       | Stemax FBP/Alarm |  |  |
|                                                                   |                                          | ГБР планшет 1          | 1        | Stemax FBP/Alarm |  |  |
|                                                                   |                                          | Дом                    | 4000921  | STEMAX SX410     |  |  |
|                                                                   |                                          | Контроллер             | 10003    | Мираж-GSM-M8-03  |  |  |
|                                                                   |                                          | М8-03 Ул. Созидания, 1 | 5555     | Мираж            |  |  |
|                                                                   |                                          | Планшет ГБР 1          | 1112     | Stemax FBP/Alarm |  |  |
|                                                                   |                                          | Xa6 9099               | 9099     | Livi Smart Hub   |  |  |
|                                                                   |                                          | <                      |          | •                |  |  |

Рисунок 8.7 – Отключение услуги охраны

Пользователи системы умный дом получат push-оповещение в мобильном приложении Livicom о том, что услуга охраны отключена охранным предприятием (см. рисунок 8.8).

| Livicom                                                   | сейчас |
|-----------------------------------------------------------|--------|
| <b>Любимый дом</b><br>Услуга охраны отключена ЧОП Livicom |        |

Рисунок 8.8 – Push-уведомление о приостановке услуги охраны

В журнале событий в приложении появится запись о приостановке услуги охраны с указанием ОП, даты и времени приостановки (см. рисунок 8.9).

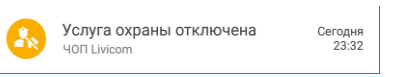

Рисунок 8.9 – Журнал событий по объекту

## ПРИЛОЖЕНИЕ А – СООТВЕТСТВИЕ СТАТУСОВ УСЛУГИ ОХРАНЫ В ПРИЛОЖЕНИИ LIVICOM И СТАТУСОВ ОБЪЕКТА В ПО STEMAX

Состояние услуги охраны отображается в мобильном приложении Livicom в карточке подключенного ОП (см. рисунок А.1).

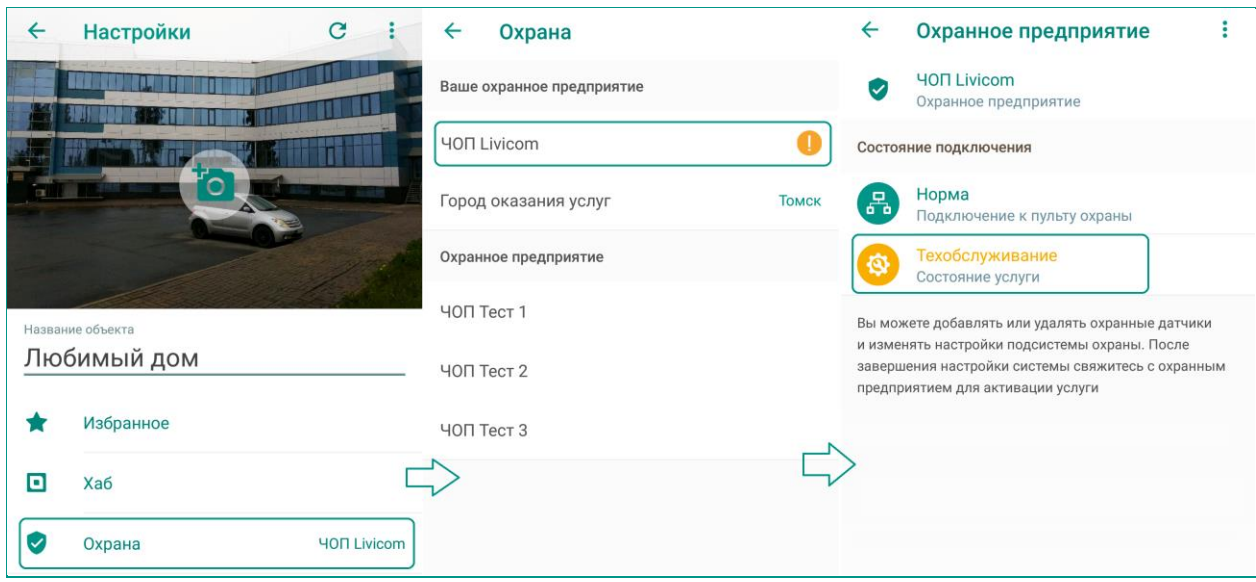

Рисунок А.1 – Просмотр состояния услуги

Соответствие состояний услуги охраны в приложении Livicom статусам объекта в ПО STEMAX приведено в таблице А.1.

Таблица А.1 – Соответствие статусов услуги охраны в приложении Livicom статусам объекта в ПО STEMAX

| Статус услуги<br>охраны<br>в приложении<br>Livicom | Статус объекта<br>в ПО STEMAX                                                    | Ссылка на раздел методики                                                          |
|----------------------------------------------------|----------------------------------------------------------------------------------|------------------------------------------------------------------------------------|
| Ожидает активации                                  | Объект деактивирован<br>(статус отображается один раз<br>после создания объекта) | Подключение услуги охраны в статусе<br>«Ожидает активации» описано в п. <u>4.4</u> |
| Активна                                            | Объект активирован                                                               | Активация услуги охраны описана<br>в п. 4.4                                        |
| Приостановлена                                     | Объект деактивирован                                                             | Приостановка услуги охраны описана в<br>п. 7                                       |
| Техобслуживание                                    | Объект на техобслуживании                                                        | Подробнее о техобслуживании см. в п. <u>6</u>                                      |

## ПРИЛОЖЕНИЕ Б – СПИСОК ПЕРЕДАВАЕМЫХ СОБЫТИЙ

#### События, передаваемые от платформы Livicom в ПО STEMAX (на основной сервер):

- Объект добавить / изменить / удалить
- Персонал добавить / изменить / удалить
- Датчик добавить / изменить / удалить

## События, передаваемые из ПО STEMAX (с основного сервера) в платформу Livicom:

- Начало реагирования
- Завершение реагирования
- Ложная тревога (завершение реагирования)
- Объект на техобслуживании
- Объект деактивирован
- Объект активирован (в т.ч. снят с тех обслуживания)
- Объект удален

# События, передаваемые хабом напрямую в ПО STEMAX (на основной или резервный сервер):

- Датчик движения Livi MS тревога / норма / потеря связи / разряд батарейки
- Датчик дыма Livi FS тревога / норма / потеря связи / разряд основной батарейки / разряд резервной батарейки
- Датчик открытия Livi CS тревога / норма / потеря связи / разряд батарейки
- Датчик разбития стекла Livi GS тревога / норма / потеря связи / разряд батарейки
- Датчик удара Livi VS тревога / норма / потеря связи / разряд батарейки
- Пульт управления Livi Key Fob тревога «Тревожная кнопка» / норма / разряд батарейки
- Пульт управления охраной Livi RFID тревога «Тревожная кнопка» / норма / потеря связи / разряд батарейки
- Универсальный датчик Livi US (с пожарными и/или охранными сенсорами) тревога / норма / потеря связи / разряд батарейки

События *Тревога*, и *Норма* формируются и передаются немедленно. Событие *Потеря связи* фиксируется, если хаб не получил тестовых пакетов от устройства в течение 5 периодов тестов. Событие *Разряд батарейки* фиксируется, если напряжение батарейки сохраняется на уровне 2,3 В и ниже в течение периода, указанного в таблице Б.1.

| Радиоустройство Livi                     | Период отправки тестовых Потеря связи с<br>сообщений устройством устройством,<br>(период тестов), минуты минуты |                  | Разряд<br>батарейки,<br>часы |
|------------------------------------------|----------------------------------------------------------------------------------------------------|------------------|------------------------------|
| Livi CS датчик открытия                  | 2 от 10 до 12                                                                                                   |                  | 4                            |
| Livi FS датчик дыма                      | 2 от 10 до 12                                                                                                   |                  | 4                            |
| Livi GS датчик разбития<br>стекла        | 2                                                                                                    | от 10 до 12      | 4                            |
| Livi Key Fob пульт<br>управления         | нет тестов                                                                                                    | не отслеживается | 4                            |
| Livi MS датчик движения                  | 2                                                                                                    | от 10 до 12      | 4                            |
| Livi MSW датчик<br>движения типа «штора» | 2                                                                                                    | от 10 до 12      | 4                            |
| Livi RFID пульт<br>управления охраной    | 10                                                                                                    | от 50 до 60      | 4                            |
| Livi US универсальный<br>датчик          | 2 от 10 до 12                                                                                                   |                  | 4                            |

Таблица Б.1 – Период формирования события *Разряд батарейки* радиоустройствами Livi

| Радиоустройство Livi | Период отправки тестовых | Потеря связи с | Разряд     |
|----------------------|--------------------------|----------------|------------|
|                      | сообщений устройством    | устройством,   | батарейки, |
|                      | (период тестов), минуты  | минуты         | часы       |
| Livi VS датчик удара | 2                        | от 10 до 12    | 4          |

События о состоянии хаба, передаваемые хабом напрямую в ПО STEMAX (на основной или резервный сервер) перечислены в таблице Б.2.

Таблица Б.2 – События о состоянии хаба, передаваемые хабом напрямую в ПО STEMAX

| Формируемое событие                                         | Минимальное время<br>фиксации | Событие при<br>восстановлении | Событие направляется                    |
|-------------------------------------------------------------|-------------------------------|-------------------------------|-----------------------------------------|
| Авария Ethernet<br>(при работе через<br>мобильный интернет) | 40 секунд                     | Восстановление<br>Ethernet    | в мобильное приложение<br>и в ПО STEMAX |
| Авария 220 В<br>(при работе от батареи)                     | 3 минуты                      | Восстановление<br>220 В       | в мобильное приложение<br>и в ПО STEMAX |

События, формируемые в случае отсутствия связи, приведены в таблице Б.З.

#### Таблица Б.3 – События, формируемые в случае отсутствия связи

| Формируемое<br>событие                             | Минимальное время<br>отсутствия связи | Событие при восстановлении связи     | Событие направляется                       |  |  |
|----------------------------------------------------|---------------------------------------|--------------------------------------|--------------------------------------------|--|--|
| При потере связи между хабом и ПО STEMAX*          |                                       |                                      |                                            |  |  |
| Потеря связи<br>с пультом охраны                   | 3 минуты                              | Связь с пультом охраны восстановлена | В мобильное<br>приложение                  |  |  |
| При потере связи между хабом и платформой Livicom* |                                       |                                      |                                            |  |  |
| Потеря связи<br>с объектом                         | 3 минуты                              | Связь с объектом<br>восстановлена    | в мобильное<br>приложение и в ПО<br>STEMAX |  |  |

\*При потере связи между хабом и ПО STEMAX или между хабом и платформой Livicom все события, сформированные хабом, помещаются в очередь к отправке. После восстановления связи хаб выполните отправку всех накопленных событий.

## ПРИЛОЖЕНИЕ В – КОНТАКТЫ СЛУЖБЫ ТЕХНИЧЕСКОЙ ПОДДЕРЖКИ

Если вы не нашли ответ на свой вопрос в данной методике, то задайте его специалистам службы технической поддержки НПП Стелс.

e-mail:

support@nppstels.ru

телефоны:

+7 (3822) 488-508, 488-507,

+7-923-414-0144.